# G-Link Lite

### 【マップオンデマンド対応版】

お問い合わせは下記にお願いします。 お問い合わせの際は、契約者ご本人であることやご契約内容を確認するため、個人情報をお伺いいたします。

G-Linkサポートセンター

全国共通・フリーコール 0800-300-3388 受付時間 9:00~18:00 月曜~金曜(除く祝日)

お客様の大切な個人情報を保護するために、お車を手放す際は必ず、 G-Link Liteの解約手続きをお願いします。詳しくは本誌63Pをご覧ください。

G-Link Liteスタートガイド
 2017年7月 第6版発行
 発行:トヨタコネクティッド株式会社
 監修:トヨタ自動車株式会社

LEJ1290-06

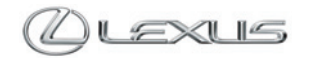

### G-Link Liteは充実のセキュリティシステムや 万一のトラブル対応など、 安心・安全・快適を提供するサービスです。

事故や故障などのトラブルに対応する「ロードアシスト24」をはじめ、 事故や急病の際に警察や消防への緊急通報をサポートする「ヘルプネ ット」、離れていても大切な愛車を見守る「G-Security」など、快適な カーライフをサポートします。

本誌はG-Link Liteのサービス概要と操作方法を説明したものです。 詳しい操作・設定方法や注意事項については、車両の取扱説明書、ナ ビゲーションシステム取扱説明書、その他の各種取扱説明書をご覧く ださい。

### 【ご利用にあたっての注意事項】

■掲載の情報は2017年7月現在です。■本書は、G-Link Lite会員が利用できるサービスを記載したものであり、G-Linkとの記載 はG-Link Liteと読み換えるものとします。■掲載の画像は実際の仕様と異なる場合があります。■画面の色は印刷インキの関係 で実際の色とは異なることがあります。■画面ははめ込み合成です。■掲載の画面と実際の画面は、プログラム・コンテンツの作 成時期·種類等によって異なることがあります。■掲載写真はイメージです。車両等は実際と異なる場合があります。■ G-Linkは データの取得に通信を利用するため、通信環境によっては、サービスがご利用いただけない場合があります。■安全のため、走行 中は操作および画面表示が制限されます。■車両の位置情報は誤差が生じる場合があります。■ G-Linkではご登録いただいたお 客様の個人情報をお客様へのお知らせ等を発送するために使用するほか、個人情報を使ったサービス提供のために使用することが あります。■お客様との通話内容を記録させていただく場合があります。■ G-Linkではお客様の操作または設定に基づきお客様 の車両の位置情報を使用する場合があります。また、サービス提供のために、お客様の車両情報を使用する場合があります。■今 後通信事業者の通信方式が変更もしくは打ち切りになった場合、G-Linkが使用できなくなる場合があります。■ Bluetooth®ハン ズフリー機能をご利用の場合は、必ず動作確認済の携帯電話かどうかをご確認ください。詳しくはホームページ(http://lexus.jp/) にてご確認ください。■ G-Linkのコンテンツには、別途料金の必要なもの、別売オプションが必要なものがあります。コンテン ツおよびサービスの提供は予告なく変更、中止になる場合があります。また、その機能ならびに操作方法、画面、価格等は予告な く変更になる場合があります。■掲載の価格には消費税が含まれています。■最新情報についてはホームページ(http://lexus.jp/) をご覧ください。■ Bluetooth®はBluetooth SIG.Inc.の商標です。■ヘルプネットは株式会社日本緊急通報サービスの登録商標で す。■ G-Linkは東京ガス株式会社の商標で、使用許諾を受けて使用しています。■本誌に記載の社名、製品名およびシステム名は、 それぞれの会社の登録商標または商標です。■本誌の無断転載を禁じます。

### ご注意

サービスのご利用にあたり、必ずお守りいただきたいことや、お知りおきいただきたい ことを、下記の表記で記載しています。必ず事前にご確認の上、ご理解、ご遵守をお願い いたします。

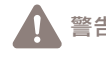

お客様に不利益が発生するおそれのあることを記載しています。
 サービスのご利用にあたり、ご注意いただきたいことや、

記載内容をお守りいただけない場合、サービスが正常に動作せず、

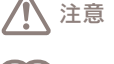

1 制限事項等を記載しています。

**知識** お知りおきいただくと、サービスがより便利に ご利用いただけることを記載しています。

### 目次

### はじめに

- 4 G-Link Liteはこんなときにお役に立ちます
- 12 G-Link Liteトップ画面について
- 16 データ通信時の留意事項
- 18 G-Link Liteをご利用いただくにあたって
- 20 G-Link Lite利用手続き
- 22 ヘルプネットのサービス開始操作
- 24 サポートアドレスの確認・追加・変更 およびテストメールの送信方法について
- 26 G暗証番号の登録について
- 28 ハンズフリー通話の設定について

### 主要なサービスとご利用方法について

- 30 G-Security
- 33 ヘルプネット
- 34 ロードアシスト24
- 35 オペレーターサービス
- 36 G-駐車場/周辺情報
- 37 WEB検索/ETC割引情報
- 38 Gルート探索(プローブ情報付)/渋滞予測(高速渋滞予測)
- 39 マップオンデマンド(地図差分更新)
- 40 CDタイトル情報取得
- 41 Eメールデリバー
- 42 G-Link Liteのコンテンツ
- 44 Harmonious Driving Navigator

### 携帯電話やスマートフォン、パソコンでのご利用について

- 46 携帯電話でのご利用について
- 50 スマートフォン(LEXUS smartG-Link)でのご利用について
- 54 パソコンでのご利用について
- 58 ドライブプラン

### 資料編

- 62 G-Link Liteの継続更新について
- 63 お車を手放すときの注意点
- 64 よくあるご質問について
- 72 主要なボタン操作一覧

事故や車上荒らし、盗難、路上トラブルなど、 万一の場合にお車とレクサスオーナーの安全をお守りし、 緊急通報や救援要請などをサポートします。

Safety & Security

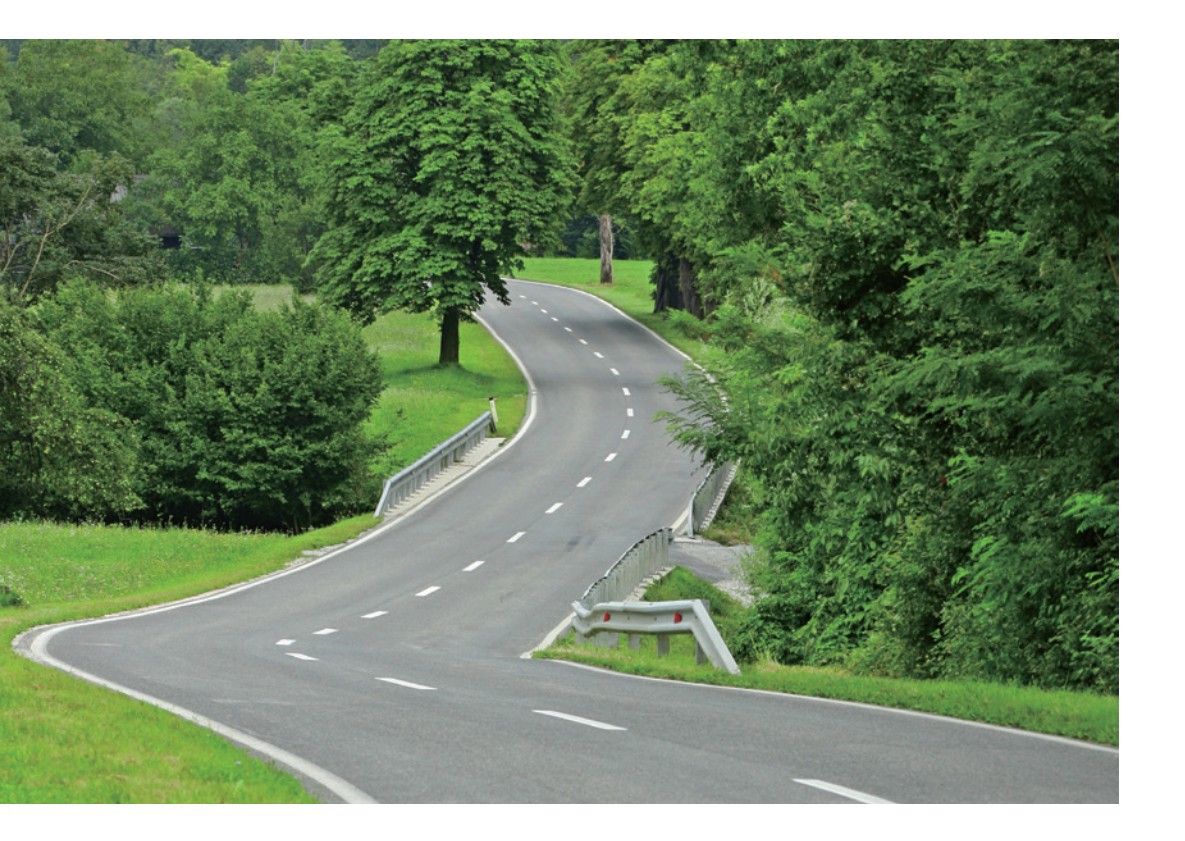

# 車上荒らし/車両盗難

お車のオートアラーム作動やエンジン/ハイブリッドシステムの始動をセンターが検 知した場合、サポートアドレスの登録先にメールや電話でお知らせします。また、お 客様の要請により警備員の派遣や盗難車両の位置を追跡します。

→G-Security [アラーム通知/エンジン始動通知/車両追跡/警備員派遣](車種・ 年式限定)

施錠忘れなどのうっかり

ドアロック忘れやウインドゥ (ドアガラス)の閉め忘れ、ハザードランプ(非常点 滅灯)の消し忘れをサポートアドレスの登録先にメールでお知らせします。 →G-Security [うっかり通知/リモート操作(車種限定)]

# 事故·急病

交通事故や急病などの緊急事態発生時に自動またはボタン操作でヘルプネットセンター に接続し、警察や消防への緊急通報をサポートします。 →ヘルプネット

# 路上トラブル/車両トラブル

故障や脱輪、燃料切れなどのトラブルが路上で発生した場合、JAFの救援車両手配の 取り次ぎを行い、土地勘のない場所でのトラブルにもスムーズに対応します。 →ロードアシスト24 車載機(ナビ)の目的地設定から駐車場の探索まで、 さまざまなシーンでお客様の快適なドライブをサポートします。

Drive Support

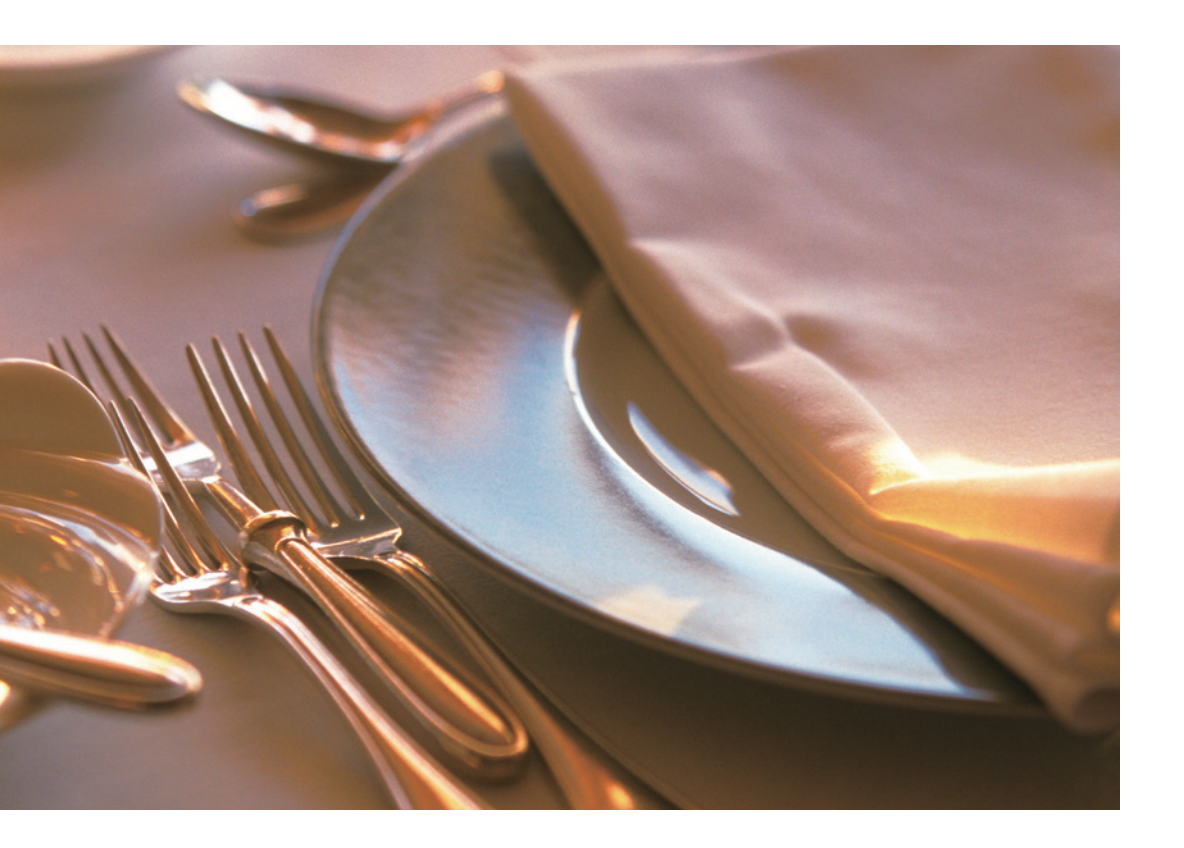

# 車載機(ナビ)の目的地設定

施設名称での検索や住所・電話番号を入力することなく、オペレーターに行きたい場 所を伝えるだけで車載機(ナビ)の目的地設定ができます。

→オペレーターサービス

# 駐車場の探索

現在地や目的地付近の駐車場情報を提供します。満空情報を車載機(ナビ)の地図上に アイコンで表示します。また、駐車場探索は、オペレーターに依頼することもできます。 →G-駐車場/オペレーターサービス

# 高精度な交通情報

VICS情報と過去の統計データによる交通情報予測に、ユーザーのリアルタイム走行 情報(VICS提供外のエリアを含む)を加えた独自の「プローブコミュニケーション交通 情報」で最適なルートをご案内します。

→Gルート探索(プローブ情報付)/渋滞予測(高速渋滞予測)(車種・年式限定)

地図データの差分更新

新しい道路が開通した場合に、通信により車載機(ナビ)の地図データを差分更新しま す。エンジン始動時ならびに目的地設定時に、新しい地図データがあれば自動的にダ ウンロードします。

→マップオンデマンド(地図差分更新)(車種・年式限定)

ドライブをもっと楽しく、快適に。 G-Link Liteは最新のネットワーク技術により、 さまざまなドライブシーンに活用いただけます。

Others

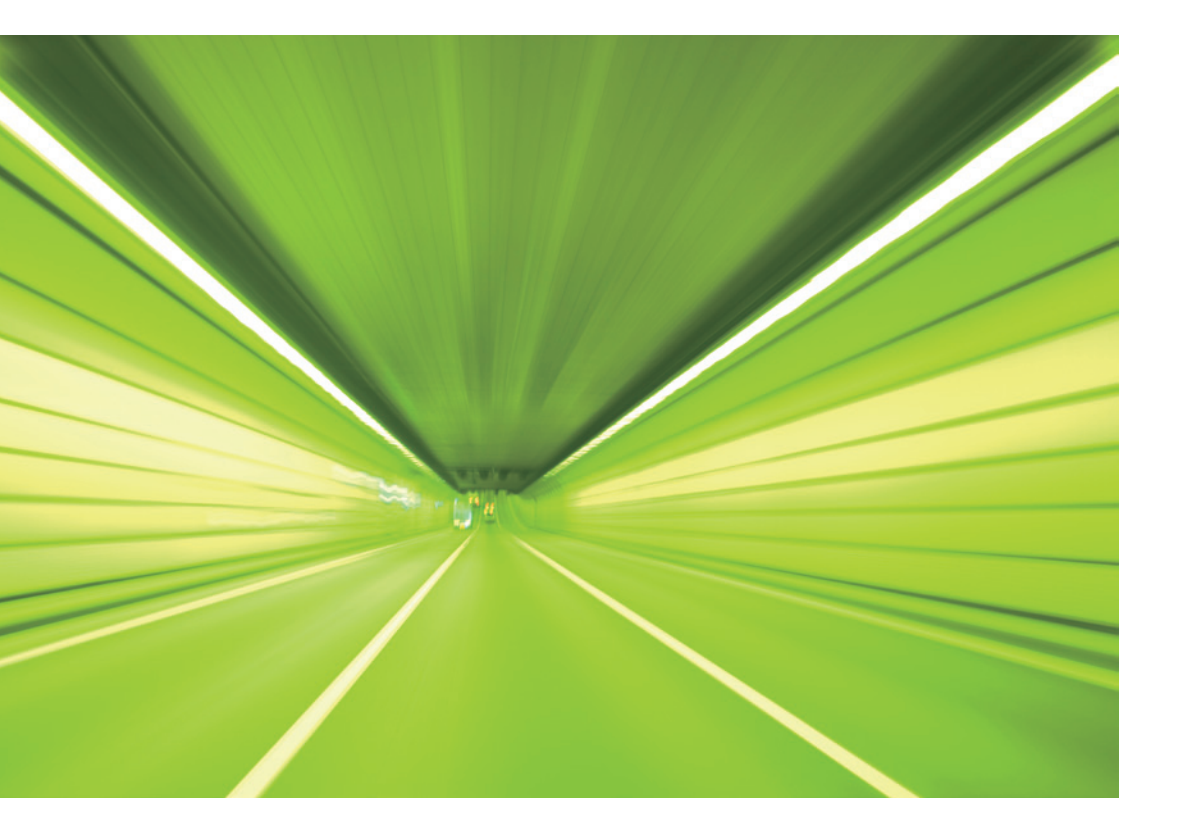

# 最新CDのタイトル取得

最新のCDタイトル情報(アルバム名や曲名、アーティスト名)を、通信により Gracenote®メディアデータベースから取得することができます。

→CDタイトル情報取得(車種・年式限定)

# メールの受送信

会社や自宅で使用しているメールアカウントをEメールデリバーに登録しておくと、 車載機(ナビ)やG-Linkサイトでいつでも新着メールの確認ができます。また、新規 メール作成や受信メールへの返信も可能です。

→Eメールデリバー(車種・年式限定)

# エコドライブ

エコドライブを支援する機能により優れた環境性能をよりハイレベルに引き出し、実 走行燃費向上を実現します。携帯電話やスマートフォン、パソコンからエコ運転状況 を診断/確認することで、エコドライブを楽しく継続できます。

→Harmonious Driving Navigator(車両限定)

お車を離れているときでも、ネットワークを通じて 携帯電話やスマートフォン、パソコンから G-Link Liteのサービスがご利用いただけます。

# Mobile & Web Service

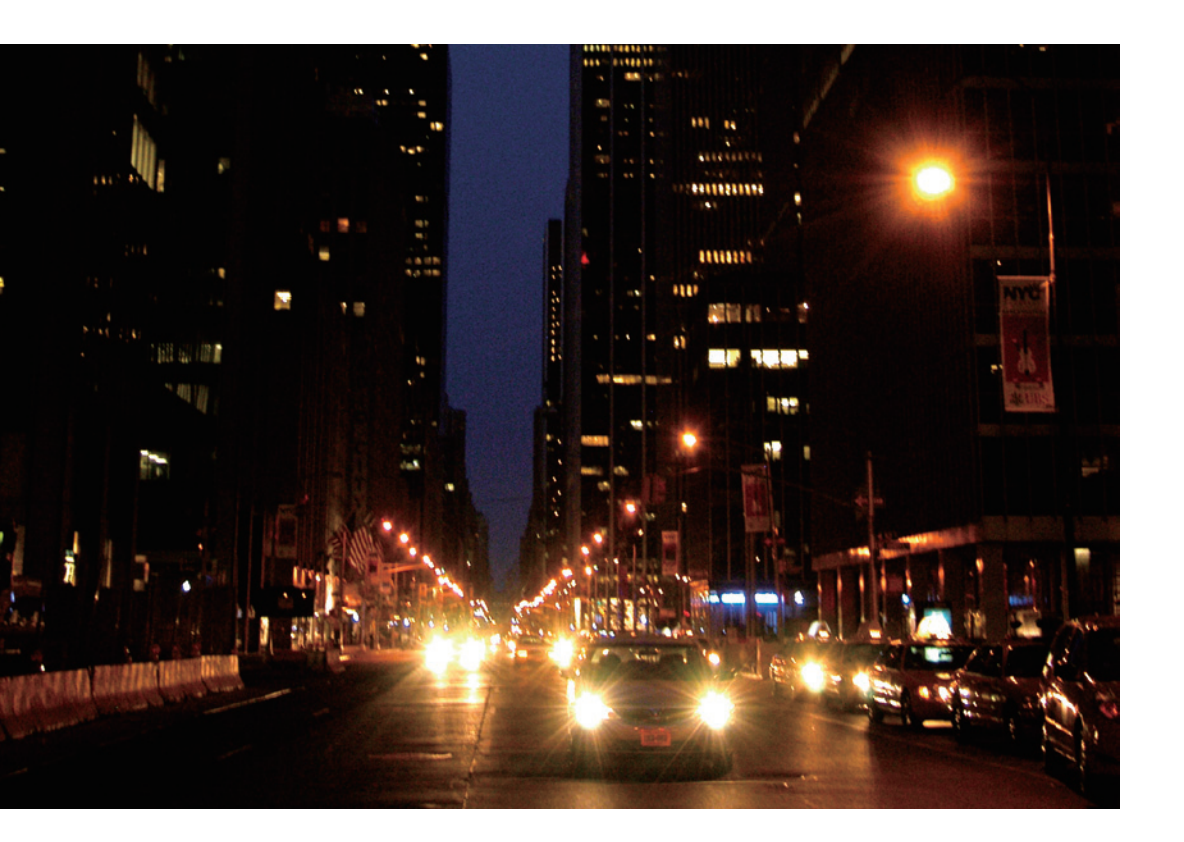

# お車の状態確認/遠隔操作

走行距離や平均燃費、燃料の残量などが確認できます。また、ドアの施錠やハザード ランプ(非常点滅灯)の消し忘れなどが気になった場合に携帯電話、スマートフォンか らお車の状態を確認し、遠隔操作で施錠や消灯などができます。

→マイカーインフォメーション

→G-Security [リモート確認/リモート操作](車種限定)

# G-Link Liteの設定

携帯電話やスマートフォン、パソコンからサポートアドレスやG-Securityなどの登録 や変更ができます。

→携帯電話/スマートフォン/パソコンでのご利用について

ドライブシミュレーション

パソコンで検索した複数のスポットを選択してドライブルートを作成し、走行距離や 渋滞を考慮した到着予定時間などのシミュレーションができます。作成したドライブ ルートは車載機(ナビ)上でのルート設定に利用できます。 →ドライブプラン

### G-Link Liteの主な画面と操作ボタン

※車種・年式によりボタンの位置や画面が一部異なります。

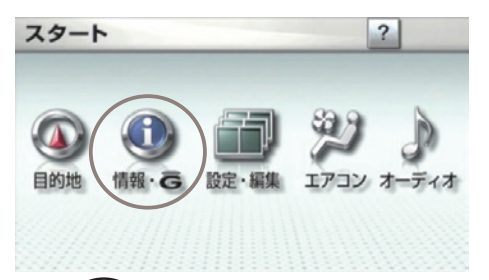

### 情報・Gボタン G-Link Liteの主なサービス利用時に使用します。

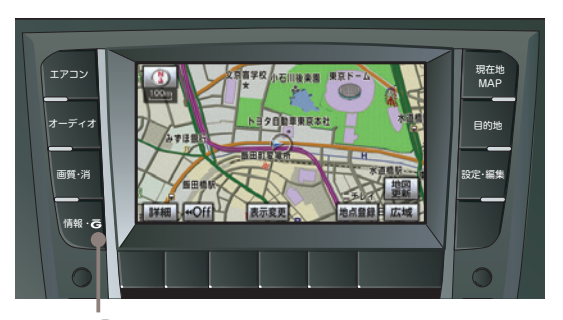

### 情報・Ĝスイッチ

G-Link Liteの主なサービス利用時に使用します。

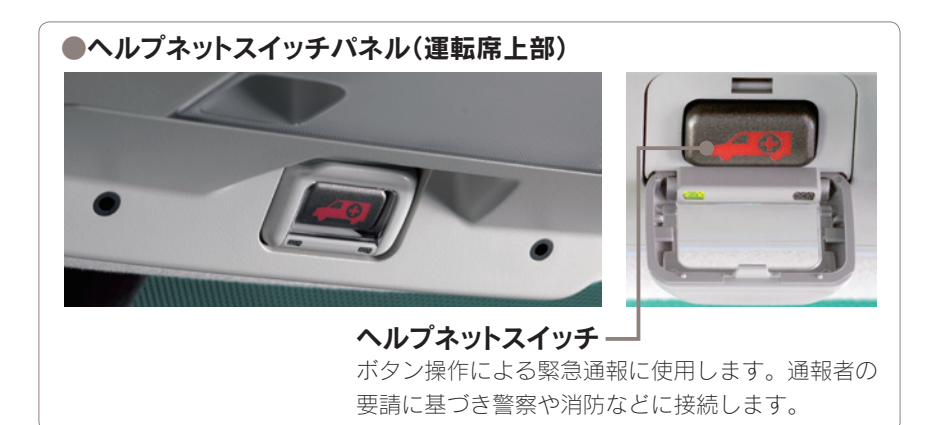

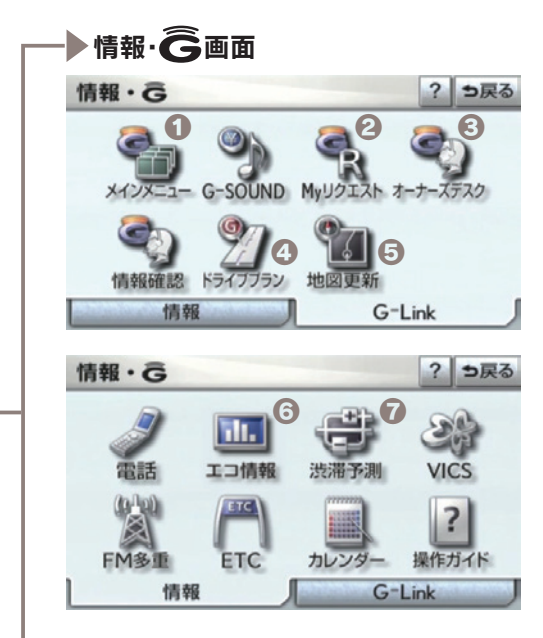

### ①メインメニューボタン

メインメニュー画面を表示します。

②Myリクエストボタン Myリクエスト画面を表示します。

### ③オーナーズデスクボタン

オペレーターサービスを利用時に 使用します。 ※交通事故や急病などの際には、「ヘルプネッ トスイッチ」をご利用ください。

### ④ドライブプランボタン(車種・年式限定)

ドライブプランのダウンロードに 使用します。

### 5地図更新ボタン(車種・年式限定) 地図更新情報の確認や操作に使用

地図更利情報の確認や操作に使用します。

### **⑥エコ情報**(車両限定)

Harmonious Driving Navigatorを 表示します。

⑦渋滞予測ボタン(車種・年式限定) 渋滞予測を表示します。

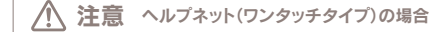

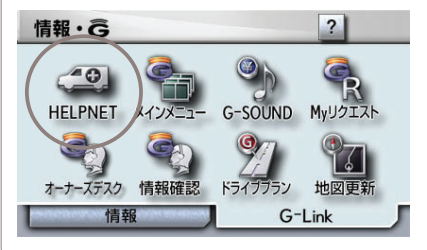

SCには、ヘルプネットスイッチパネル(運転席上部)がありません。ヘルプネットの緊急通報ボタンは情報・G画面(G-Link)の左上に表示されています。事故や急病などの緊急時、この[HELPNET] ボタンにタッチすることにより、警察や消防に接続します。

※ヘルプネットボタンが表示されていない場合は担当のレクサス販売店にご連絡ください。※ヘルプネット(ワンタッチタイプ)では、エアバッグの作動を検知して、自動で通報する機能はありません。

12

13

### ●メニュー画面

※車種・年式によりボタンの位置や画面が一部異なります。

### リモートタッチのメニュースイッチで表示してください。

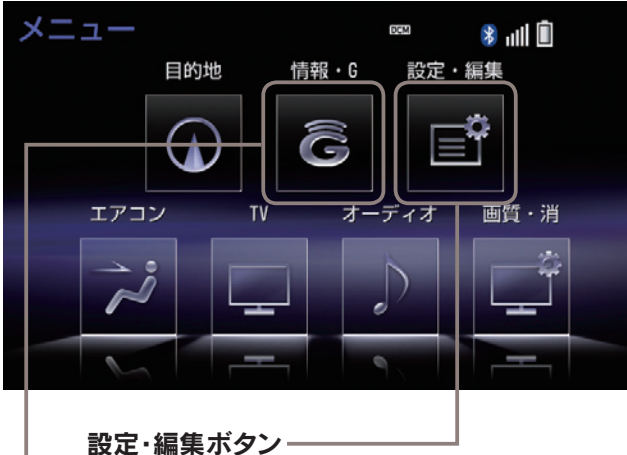

### 設定: 編末パジノー G暗証番号の登録や変更、G-Linkの解約手続き、 個人情報の初期化などの場合に使用します。

情報・Gボタン G-Linkの主なサービス利用時に使用します。

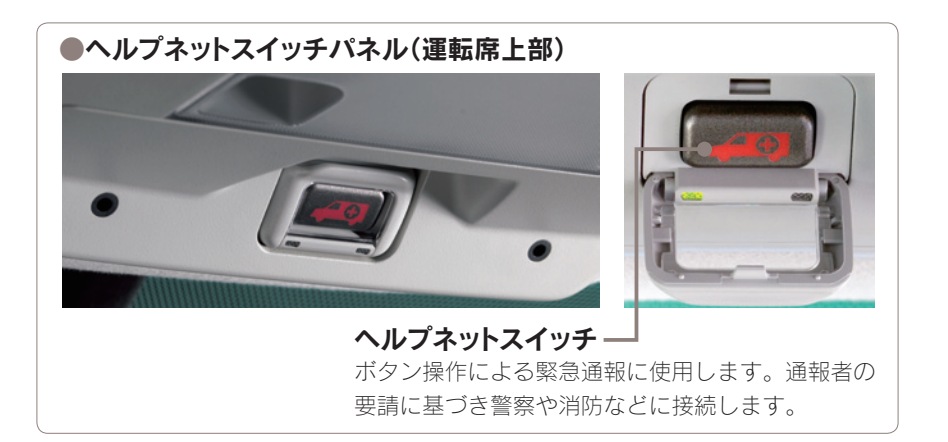

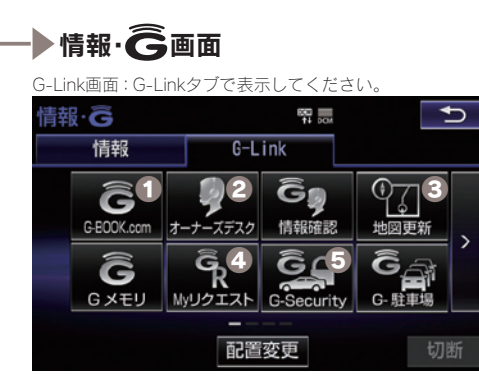

### 情報画面:情報タブで表示してください。

| 情   | ₩·Ĝ  |                  | 81                                     | 1 🖬 🚺 💽       | ŋ |
|-----|------|------------------|----------------------------------------|---------------|---|
|     | 情報   | G-L              | ink                                    |               |   |
|     | 電話   | 「<br>「」<br>エネルギー | Driving Navi                           | <b></b><br>燃費 |   |
|     | VICS | ETC              | <b>『て</b> S<br><sub>スポット</sub><br>情報接続 | メディアの取り対し     | ĺ |
| 15ā | 置変更  | -                |                                        |               |   |

### **①**G-BOOK.comボタン

G-Link契約内容、契約者情報の 確認・変更、G暗証番号の変更な どの場合に使用します。

### 2オーナーズデスクボタン

レクサスオーナーズデスクを利用 時に使用します。

※交通事故や急病などの際には、「ヘルプネットスイッチ」をご利用ください。

### €地図更新ボタン

地図更新情報の確認や操作に使用 します。

### **Myリクエストボタン**

Myリクエスト画面を表示します。

### **G**G-Securityボタン

アラーム通知などの通知設定の確 認ができます。

### ③Driving Naviボタン (車両限定)

Harmonious Driving Navigatorを 表示します。

### データ通信時の留意事項

G-Link Liteはデータ取得時に通信をおこないます。 以下の点をご理解の上、正しくお使いください。

2.4Mbpsデータ通信サービスがご利用 いただけます。それ以外のCDMA 1xサ ービスエリアでは、最大144kbpsデー 夕通信サービスとなります。同社サービ スエリア図をご参照ください。なお、通 信状況はさまざまな要因で変動します。 必ずしもサービスエリア内にいれば常に 通信が可能というわけではありません。 ※車種・年式により異なります。

●次のような通信環境では、データ通信 できません。

- トンネルの中にいるとき
- ・地下駐車場にいるとき
- ・山奥などの通信圏外にいるとき
- ・回線が混雑しているなど、発信規制中 のとき

●G-Link Liteはデータ取得に通信を利 用するため、通信環境の整わない状況で は通信を利用するサービスはすべて利用 できません。

●この先、通信事業者にて通信に使用す 受信レベル表示が「圏外」と表示されてい る電波が変更もしくは打ち切りになった 場合、G-Link Liteが使用できなくなり ます。(ご契約中のお客様には事前にご 連絡します。)

●ヘルプネットでの緊急通報中は G-Linkセンターに接続できません。

●通信方式は、KDDI株式会社のCDMA ●車載機(ナビ)画面上部(タイトル)に、 方式のau携帯電話と同一です。 CDMA ネットワーク接続中は「接続中」、コンテ 1x WINサービスエリアでは、最大 ンツ読み込み中は「しばらくお待ちくだ **さい**」が表示されます。

> ●通信中は、ネットワーク接続中である ことをお知らせするため、現在地画面な どに「通信中マーク」の表示されます。

### ■受信レベルについて

画面右上に受信レベルが表示されます。 データ通信時の目安にしてください。

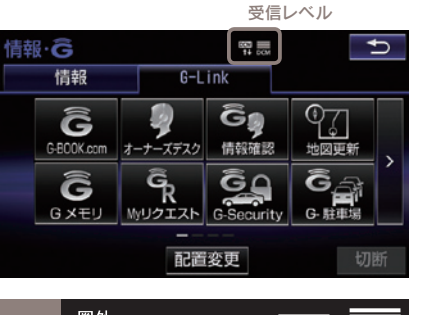

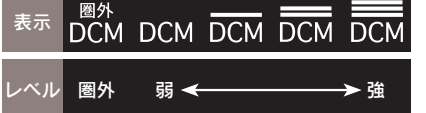

る場合でも、車載機(ナビ)はデータ取得 動作をおこないますが、一定時間経過し てもデータ取得できない場合は、自動的 に中止します。中止までの時間は車載機 (ナビ)の通信状態によって異なります。

MEMO

### G-Link Liteをご利用いただくにあたって

最初に以下の設定や確認をおこなってください。

### ●最初に確認・設定をしていただきたいこと

| STEP 1<br>G-Link Lite利用手続き      | G-Link Liteをご利用いただくために、車載機<br>(ナビ)での手続きが必要です。詳しくは本誌<br>20Pをご覧ください。                                                        |
|---------------------------------|----------------------------------------------------------------------------------------------------|
| STEP 2<br>ヘルプネットの<br>サービス開始操作   | 本誌22Pの手順にそって開始操作をお願いし<br>ます。万一の場合に正しく動作するように、必<br>ず設定をしてください。                                                             |
| STEP 3<br>サポートアドレスの<br>確認・追加・変更 | 本誌24Pを参考にして、お申込み時に登録し<br>た内容を確認いただき、必要に応じて追加や変<br>更をしてください。                                                               |
| STEP 4<br>G暗証番号の登録              | 本誌26Pを参考にして、G暗証番号を登録し<br>てください。最初に設定しておくと、携帯サイ<br>トへのログインやさまざまなサービスのご利用<br>がスムーズになります。                                    |
| STEP 5<br>ハンズフリー通話の設定           | ハンズフリー通話には、お車に標準搭載されて<br>いるDCMを利用する方法とお手持ちの携帯電<br>話をBluetooth <sup>®</sup> で車載機に接続して利用する方<br>法があります。詳しくは本誌28Pをご覧くだ<br>さい。 |

MEMO

### STEP1 G-Link Lite利用手続き

右記の手順にそってお申し込みの内容を ご確認の上、手続きを完了してください。

### 操作の補足説明

- G-Link Lite申込サイトにてお申込みされた 際、「Web登録完了のお知らせ」に表示され た契約IDとパスワードを入力してください。
- 2 G暗証番号設定の画面が表示された場合は覚 えやすい4桁の数字を登録してください。
- 車両登録番号の入力画面が表示されない場合 は、G-Linkサポートセンターにご連絡くだ さい。

### ▲ 注意

G-Link Liteご利用手続きにおいて、通信初期設 定の画面が表示される場合があります。その場合 は画面の指示に従って操作してください。

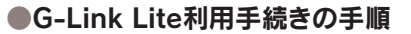

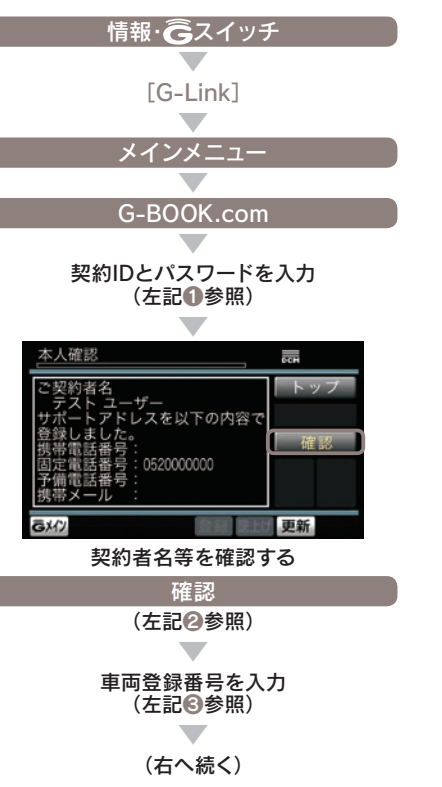

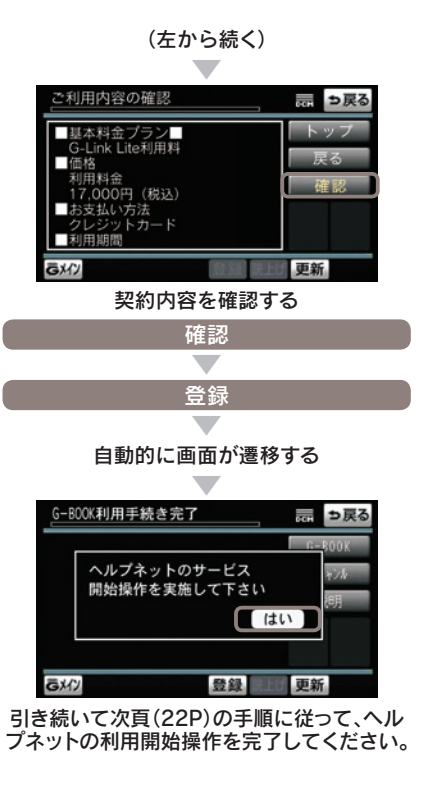

### STEP2 ヘルプネットのサービス開始操作

緊急通報サービス「ヘルプネット」は「サ ービス開始操作」をしてはじめて利用で きるようになります。右記の手順でサー ビス開始操作をおこない車載機(ナビ)が 正常に動作するよう設定してください。 この操作は必ず契約者ご本人がおこなっ てください。設定が完了するとヘルプネ ットスイッチパネルの緑の表示灯が点灯 します。サービス開始操作については、 車載機(ナビ)の取扱説明書にも詳しい説 明があります。あわせてご覧ください。

### ▲ 警告

# 正常に動作しない場合、 緊急通報ができない可能性があります。 ②以下のように、車載機(ナビ)の動作が正常でない場合、緊急時にヘルブネットセンターへ正しい情報が伝わらず、救援困難となる可能性があります。 通信がおこなわれない。 通報位置とヘルブネットセンターでの位置表示が間違っている。 通話できない。 ③サービス開始操作は途中で中断せず、最後まで完了してください。 ③サービス開始操作時の手動保守点検が正常に動作しなかった場合は、緊急通報ができない場合があり危険です。手動保守点検時に車載機(ナ

があり危険です。手動保守点検時に車載機(ナ ビ)が正常に動作しない場合や、通話ができないにも関わらずヘルプネットスイッチパネルの 緑の表示灯が点灯した場合にはG-Linkサポー トセンターへお問い合わせください。

### ●ヘルプネットのサービス開始操作

G-Link Lite利用手続き(20P)に続いて

### はい 「保守点検を開始しました。ヘルプネットに 接続しています。」(下記●参照) 「データを送信中です。 しばらくお待ちください。」 「ヘルプネットのオペレーターと 会話を開始します。」

「通話中…」

ヘルプネットセンターが自動応答 (下記@参照) 通話が正常に終了

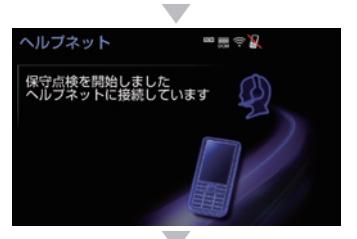

完了(下記ⓒ参照)

### 操作の補足説明

- 画面に表示されるメッセージを確認ください。
- ② 自動音声に従い、現在地の確認とマイク・ス ピーカーの正常動作を確認してください。
- ご おう の正常動作を確認してくたとい。
   ご 正常に手続きが完了したか右記を参考にして ご確認ください。

### ●サービス開始操作(手動保守点検) 方法

GPSの受信状態を確認(左頁①参照)

運転席上部にある ヘルプネットスイッチパネル部のカバーを開く

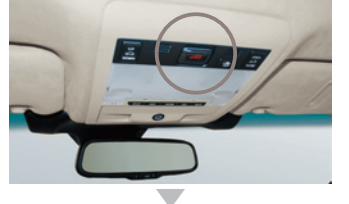

車両の電源をOFFにする

再び、車両の電源をACCまたはONにする

ヘルプネットスイッチパネルの 緑と赤の表示灯が共に点灯

ヘルプネットボタンを10秒以上押し続ける

緑の表示灯が点滅したら、 ボタンから手を離す

ヘルプネットセンターに接続を開始

車載機(ナビ)画面が ヘルプネットの画面に切り替わる

ヘルプネットセンターが自動応答 (左頁2参照)

通話終了

### 操作の補足説明

- 車載機(ナビ)の「現在地画面」(地図)の左上 に「GPSのマーク」が表示されていることを 確認します。表示されない場合は、可能な限 り見晴らしのよい場所に車を移動し、GPS を受信してください。
- ヘルプネットセンターとの通話では、自動音声で車両の現在地を確認後、名前を質問されます。"ピー"と鳴ったらお客様のお名前を答えてください。自動音声で名前を繰り返した後、緊急通報が可能であることをお知らせし、通話が終了します。

### ●サービス開始操作完了の確認方法

エアバッグ連動タイプ

設定完了→ 天井にあるヘルプネットスイッチ パネルの緑色の表示灯が点灯して いることを確認。

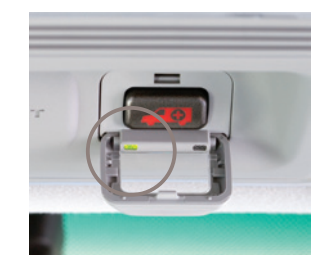

**ワンタッチタイプ** 設定完了→ 情報画面にヘルプネットのボタン が表示されていることを確認。

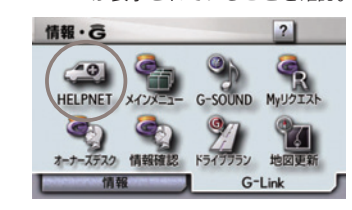

### □ 知識

ヘルプネットの通話にはDCM (専用通信機)を利 用します。携帯電話がなくてもヘルプネットの通 話は可能です。

### STEP3 サポートアドレスの確認・追加・変更 およびテストメールの送信方法について

お車のオートアラーム作動やエンジン/ハイブリッドシステム始動をセンターが検知 した場合、サポートアドレスに登録されている電話番号やメールアドレスにご連絡を いたします。ご登録がないと通知できませんので、必ずご登録ください。また、お申 し込み時に登録したサポートアドレス(電話/メール)が間違っていないか確認し、必 ずテストメールを送信してください。

| <ul> <li> <b>注意</b> </li> <li>             b客様へのご連絡手段として利用させて             inただきます。必ず1つ、ご登録ください。         </li> <li>             ©国際電話は登録できません。         </li> <li>             ©SMS (Cメール、ショートメール等)は登録で             きません。         </li> <li>             SMS (Cメール、ショートメール等)は登録で         </li> <li>             eません。         </li> <li>             SMS (Cメール、ショートメール等)は登録で         </li> <li>             eません。         </li> <li>             with マーレがエラー等で連絡できない場合、送信を             停止させていただく場合があります。         </li> <li>             @電話番号やメールアドレスの登録がない場合や         </li> </ul> <li>             with マーの場合に         <ul>             junが届きません。         </ul></li> | ●単載(()<br>スの確認(<br>トメールの |
|----------------------------------------------------------------------------------------------------|--------------------------|
| О <i>к</i> п=±±                                                                                                    |                          |
|                                                                                                    | , ii                     |
| 以下のような場合に、登録された連絡先へ<br>雪話やメールでご連絡させていただきます                                                                                                    |                          |
| 電品やメールでご連絡]                                                                                                    | GB                       |
| • オートアラームの作動を検知した場合                                                                                                    |                          |
| (アラーム通知(メール)設定時)                                                                                                    |                          |
| <ul> <li>エンジン/ハイブリッドシステムの始動を検知</li> <li>エキ 目の(エン)ごとか(新)等(n=0)(つ)(1)</li> </ul>                                                                                                    |                          |
| した場合(エノンノ始動通知設定時)<br>• ドアロックの開めたれやハザードランプ(非常                                                                                                    | 電話番号                     |
| 点滅灯)の消し忘れを検知した場合(うつかり通                                                                                                    | ())                      |
| 知設定時)                                                                                                    | サポートアトレン                 |
|                                                                                                    | 携帯電話:0900                |
| Lお電話でのご理絡」<br>• オートアラームの作動を検知した提会                                                                                                    | 予備電話:未登                  |
| (アラーム通知(電話)設定時)                                                                                                    |                          |
| •オペレーターまたは、G-Linkサポートセンター                                                                                                    |                          |
| よりお客様にご連絡することがある場合                                                                                                    | GX17                     |
| ※連絡先の登録がない場合や通知の設定が解除されている場合には、上記の場合であっても通知されません。                                                                                                    |                          |
|                                                                                                    |                          |

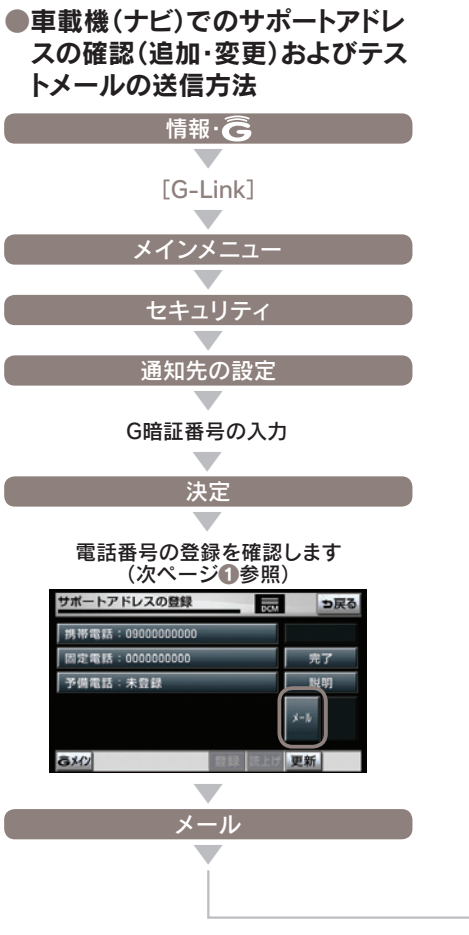

※車種・年式により実際の画面と異なります。

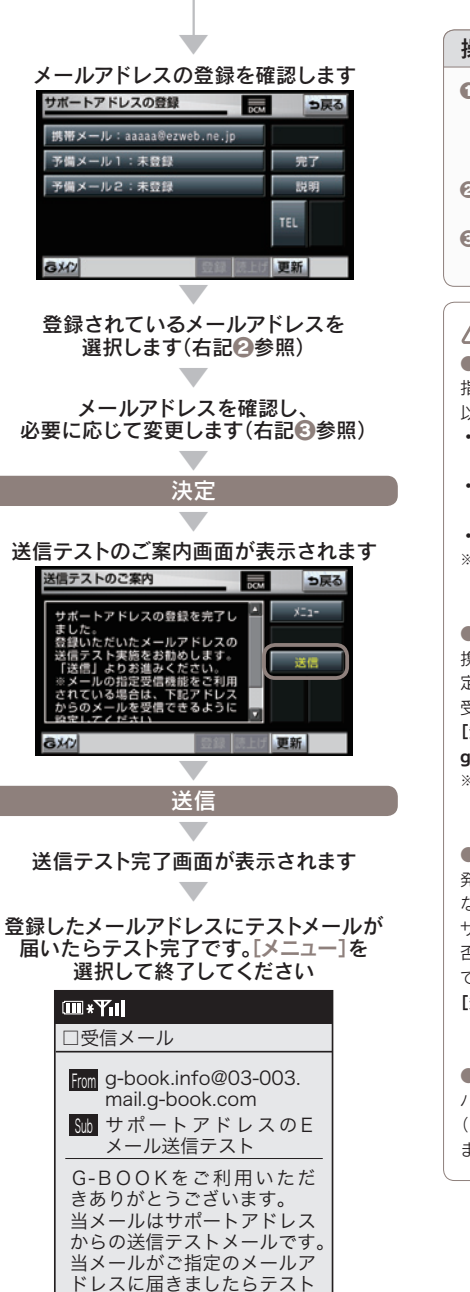

完了です。

### 操作の補足説明

- 未登録の場合や変更したい場合は該当ボタン を選択すると入力画面が表示されます。登録 する電話番号を入力し[決定]を選択してくだ さい。
- ネ登録の場合は登録したいボタンを選択して ください。
- 未登録の場合は登録するメールアドレスを入 力してください。

### ⚠ 注意

●メールが届かない主なケースについて 指定のメールアドレスにメールが届かない場合、 以下の原因が考えられます。

- サポートアドレスに登録をしたメールアドレス に誤りがある
- ・携帯/ PHS以外からのメール受信拒否設定を している
- メール受信拒否サービスを利用している
- ※メールによる通知は遅延が発生することがあります。

●迷惑メール拒否設定をされている場合 携帯電話・スマートフォンで迷惑メールの拒否設 定等をされている場合は、以下の発信元メールを 受信できるように登録をお願いします。

[登録する発信元メールアドレス]

 g-book.info@03-003.mail.g-book.com
 ※設定方法は携帯電話によって異なりますので詳しく は携帯電話の取扱書等をご確認ください。

●アラーム通知の発信電話番号について

発信者番号(0570-024-111)は発信専用番号と なっています。折り返しのご連絡はオペレーター サービスへお願いします。また、指定着信許可拒 否等の設定をされている場合は以下の番号を着信 できるよう電話番号の登録をお願いします。 [発信者番号]0570-024-111

●サポートアドレス確認・変更について パソコンや携帯電話のG-Linkユーザーサイト (http://lexus.g-book.com) でも行うことができ ます。

### STEP4 G暗証番号の登録について

G 暗証番号はG-Securityの設定解除や携 帯サイトのログイン、有料コンテンツを 購入する場合などに使用する数字4桁の 暗証番号です。G暗証番号をあらかじめ 登録しておくと、これらのサービスをご 利用の際、G-Link Lite IDとパスワード の入力が不要となり、たいへん便利です。

### 🔲 知識

G暗証番号は以下のようなケースで利用します。 ・G-Securityの設定を解除するとき →詳しくは本誌30Pをご覧ください。 ・携帯電話からログインするとき

→詳しくは本誌46Pをご覧ください。

### □ 知識

G暗証番号は携帯電話やパソコンからも登録や変 更ができます。 携帯電話でG暗証番号の登録や変更をおこなう場 合は、携帯サイトのメインメニューから操作して ください。また、G暗証番号ログインの利用登録 をする際に、G暗証番号が未登録の場合には、登 録画面が表示されますので、画面の指示に従って 登録してください。 →詳しくは本誌 46P をご覧ください。

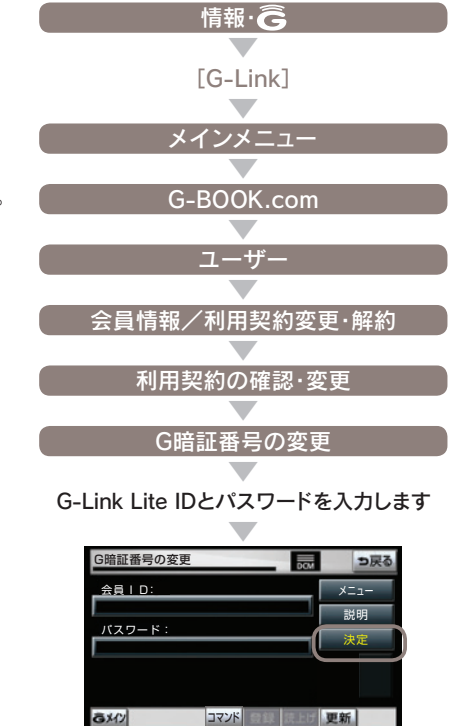

決定 (右へ続く)

●G暗証番号の登録方法

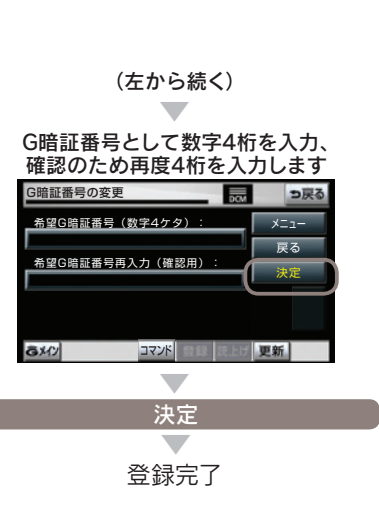

(1) 知識
 G-Link Lite ID やパスワードをお忘れの場合、本
 誌 64P をご覧ください。

### 登録にはG-Link Lite IDとパスワードが必要です

### STFP5 ハンズフリー通話の 設定について

ハンズフリー通話の利用には、下記の2 つの方法いずれかをお選びください。

### DCMを利用する

有料オプションサービスの自動車専用ハ ンズフリー電話をお申込みをいただくこ とで車専用の電話としてご利用いただけ ます。電話番号は右記の方法で車載機か ら確認できます。

 携帯電話を Bluetooth 接続で利用する お手持ちの携帯電話を Bluetooth で車載 機と接続し、ハンズフリーでご利用いた だけます。携帯電話が Bluetooth 対応で ない場合は専用の Bluetooth アダプター をご利用ください。

※携帯電話の機種により、接続できない場合がありま す。詳しくはホームページ (http://lexus.jp) で対応 機種をご確認ください。

各方法の設定方法については右記の手順 にしたがって利用設定をおこなってくだ さい。なお、オペレーターサービスへの 通話やヘルプネット利用時のハンズフ リー通話はここでの設定とは関係なく、 常に DCM を利用いたします。この場合、 DCM の自動車専用ハンズフリー電話利 用申込は必要ありません。

### 1 DCMを利用する

ご利用には自動車専用ハンズフリー電話 の契約が必要です。詳しくは G-Link サ ポートセンターにご連絡ください。

### 自局電話番号の確認および利用設定の手順 設定·編集 [電話] 電話機選択 電話機選択 ⇒戻る 接続する電話機を選択して下さい V 通信モジュール 詳細情報表示 通信モジュールを選択します 詳細情報表示 電話機詳細情報 ⇒戻る 機器名称 通信モジュール 自局電話番号 08000000000 自動着信拒否 する しない 画面に自局電話番号が表示されます 戻る 通信モジュールを選択します 完了 設定完了

### 2 携帯 雷話を Bluetooth接続で利用する

別途、基本料と通話料が必要です。

基本利用料 月額 540 円(税込) 月額1,620 円(税込)

※ご利用には書面『G-Link利用申込書』でのお申し込み と事務手数料1,620円(税込)が必要です。 ●携帯電話を車載機(ナビ)と接続してご利用の場 合、通話料はお客様のご負担になります。

au 携帯あり au 携帯なし

43.2 円(税込/分) 75.6 円(税込/分)

ご利用には動作確認済の Bluetooth 対応 携帯電話が必要です。

### ●携帯電話の登録および接続の方法 ●使用する電話機の切替手順 設定·編集 [電話] [雷話] Bluetooth設定 Bluetooth電話設定の 登録 電話機選択 接続する電話機を選択して下さい 0 Bluetooth接続 BT ADP WSIT 接続待機中 中止 0 ... 0 **雷氏機を操作して接続して下さい** 機器名称: CAR MULTIMEDIA 詳細情報表示 バスキー: 1212 を電話機に入力して下さい 携帯電話機の設定をします(下記①参照) (車載機の機器名称を選択、パスキーを入力する) 完了 接続完了のメッセージが 設定完了 表示されれば完了です 操作の補足説明 /八 注意 ● 携帯電話機の設定についてはご利用の Bluetooth対応携帯電話もしくはBluetooth アダプターの取扱書をご覧ください。 □ 知識 ハンズフリーの利用料金について ●自動車専用ハンズフリー電話をご利用の場合は

### 3 DCMと携帯電話を 切り替えて利用する

下記の手順で DCM と携帯電話の切り替 えができます。携帯電話は最大5つま で登録が可能です。

# 設定·編集 電話機選択 ⇒戻る P 通信モジュール ハンズフリーで使用する電話機を選択します (携帯電話もしくは通信モジュール) ◎携帯電話の機種により、接続できない場合があ ります。詳しくはホームページ (http://lexus. jp/)で対応機種をご確認ください。 ◎ヘルプネットへの通話はDCMを通じておこな います。携帯電話の接続や自動車専用ハンズフ リー電話の契約は不要です。ただし、この場合 は発信専用のため着信機能※はありません。折 り返しの連絡を必要とする際には、お客様のご 都合のよい連絡先をお申し付けください。 ※ヘルプネットセンターからのみ着信可能

# **G-Security**

ドアロックの閉め忘れなどをメールでお 知らせするほか、ドアのこじ開けなどに よるオートアラームの作動をセンターが 検知した場合、異常を電話やメールで通 知します。車両盗難時には、お客様の要 請により<br />
車両の<br />
位置追跡をおこない、<br />
警 備員を派遣することができます。通知設 定はお車を離れているときでも携帯電話 やスマートフォン、パソコンから設定・ 解除ができます。

| G-Security 1/2        |            | Ð   |
|-----------------------|------------|-----|
| 設定中 アラーム通知(電話)        | G-B        | 00K |
| 設定中 アラーム通知(メール)       | <u>ک</u> ا | אינ |
| 解除中 エンジン始動通知(メール)     | 説          | 明   |
| 解除中 駐車位置確認の設定         | 前百         | "少百 |
| 通知先の設定                | 前良         | 次員  |
| 終了 閲覧履歴 ブックマーク 登録 読上! | 「 更新       |     |

| P - 4 |
|-------|
|-------|

### ●通知設定の一覧

|              | 通知<br>方法 |     |     |    |
|--------------|----------|-----|-----|----|
| アラーム         | 電話       | 設定中 | 解除中 |    |
| 通知           | Eメール     | 設定中 | 解除中 |    |
| エンジン<br>始動通知 | Eメール     | 設定中 | 解除中 |    |
| うつかり<br>通知   | Eメール     | 設定中 | 解除中 | 一時 |

サービス利用開始時の設定

設定中…通知します 解除中…通知しません 一時停止中…通知を2時間停止します。一時停止 後、2時間経過すると自動的に設定中に切り替わ ります。

 サポートアドレスにメールアドレスの登録がな。 い場合は、通知されません。サポートアドレスの 登録は車載機 (ナビ) 画面でおこなえます。(本誌 24 ~ 25P)

### **アラーム通知**(電話・メール)

ドアのこじ聞けなどによるオートアラー ムの作動をセンターが検知し、お客様の サポートアドレスに電話やメールでお知 らせします。

※サービス利用開始時には電話・メールともに [設定 **中**]の状態になっています。

※メタルトップの車両ではメタルトップが開くと進入 センサーによる警報が自動で停止します。 ※点検や修理等で入庫する場合や立体駐車場を利用す る場合など、オートアラーム作動が予想される場合 は、あらかじめ、設定を解除されておくことをおす すめします。

### 🔲 知識

●設定および解除について

G-Security画面のボタンに表示されている [設定 中/解除中]をご確認ください。設定する場合は ボタンを選択すると[設定中]に表示が変わり、設 定が完了します。解除する場合はボタンを選択す るとG暗証番号もしくはパスワードの入力画面が 表示されますのでいずれかを入力して[決定]に夕 ッチすると解除されます。G-Securityの設定・解 除は携帯電話やスマートフォン、パソコンからも できます。

●オートアラームについて オートアラームは車外に出てから、ドア・トラン ク・ボンネットを閉め、すべてのドアをワイヤレ スかロックスイッチで施錠した後、30秒以上経 過すると自動的に設定されます。

### ■エンジン始動通知(メール)

設定しておくとエンジン/ハイブリッド システムの始動を検知し、サポートアド レスの登録先にメールでお知らせします。をメールで通知します。

※サービス利用開始時は、電話・メールともに[解除中] の状態になっています。

### ── 知識

●エンジン始動通知について エンジン始動通知の送信タイミングは、「ACC-OFFの通知|と「10分毎のメール通知|について選 択して設定ができます。[設定中]が表示されてい るボタンを選択し、表示される[オプション]を選 択して設定してください。また、「10分毎のメー ル通知|は初回の通知から24時間を超えた通知を おこなった時点で、自動的に解除されます。

### 盗難車両の位置追跡

お客様の要請に基づいて、オペレーター が盗難車両の位置追跡をします。

※警察に被害届の提出をお願いします。

### 警備員の派遣

お車が盗難や車上荒らしにあった場合な どに、お客様の要請に基づいて警備員を 現場に派遣します。車両の状況を確認し、 お客様に報告します。

※警備員の派遣は出動1時間以内は無料です。その後、 有料となります。1時間を超える場合は、オペレー ターより延長するかどうか確認をいたします。 ※警備員の派遣の依頼にあたり、警察に被害届の提出 をお願いします。 ※警備員は、車両の確保はいたしません。車両の現状 確認のみおこないます。

### うつかり通知(メール)

ドアロックの閉め忘れやハザードランプ の消し忘れ、ウィンドゥの閉め忘れなど

※電子キーが車外にあっても、うっかり通知が配信さ わないことや、電子キーが車内にあってもうっかり 通知が配信されてしまうことがあります。詳しくは ナビゲーションシステム取扱説明書をご覧ください。

### ── 知識

●うっかり通知の一時停止について [設定中 うっかり通知] ボタンを選択し、G暗証 番号もしくはパスワードを入力し、ボタンに「解 除中(一時停止中)]と表示されると、一時停止(2) 時間)することができます。再開する場合は「一時 停止中]のボタンを選択するだけで設定できます。 また、2時間が経過すると自動的に設定されます。 設定・一時停止は携帯電話やスマートフォン、パ ソコンからもできます。

盗難車の追跡や警備員の派遣要請、リモートイモ ビライザー設定の要請等は、オペレーターサービ スにご連絡ください。

オペレーターサービス電話番号 0561-57-6846 24時間365日対応

※通話料はお客様の負担となります。

30

### ■リモート確認(車種限定)

お車から離れているときでもドアやトラ ンク開閉やロック状態、オートアラーム ON/OFFなどが携帯電話やスマートフォ ンから確認できます。

### ■リモート操作(車種限定)

携帯電話やスマートフォンから遠隔操作 で、ドアのロック、ハザードランプの消 灯ができます。

### **セキュリティカメラ**(車種限定)

車両侵入を検知してオートアラームが作動した際、超広角レンズによって車内を撮影します。補助照明LEDが点灯するため、夜間の撮影も可能です。撮影した画像は、LEXUS smartG-Link(スマートフォンアプリ)、G-Link携帯サイト、G-Linkサイト、車載機(ナビ)から確認できます。

### ▲ 警告

 リモート操作について
 ◎車を離れるときは、ドアロック、ウィンドゥ、 ハザードランブ等を必ずご確認ください。
 ◎リモート操作で施錠したとき、オートアラーム は設定されません。
 ◎車内に人がいる場合や他の人が車を使っている 場合には、リモート操作をしないでください。
 車内に人がいてもリモート操作が作動すること があり、人が車内に閉じこめられたりして大変 危険です。最悪の場合、死亡につながるおそれ がありますので、十分注意してください。

### ▲ 注意

リモート確認について 表示される情報はセンターでの最新値であり、ア クセス時点での状態ではありません。 ◎情報はドアの開閉等の変化が発生する毎に更新 されます。

◎電波状態の悪い場所に駐車した場合等では情報の更新ができず、前回の情報が表示されることがあります。

### 位置情報について

G-Securityでは車両の位置情報を使用します。車 載機(ナビ)が起動していない状態で車両が移動し た場合、またはDCMが電波を送受信できない場 合は、本サービスをご提供できません。

# リモートイモビライザー 設定の要請<sup>\*</sup>(車種限定)

セキュリティカメラを装着したお車では 車両盗難に遭った場合、お客様の要請に よりエンジン/ハイブリッドシステムの 始動を禁止し、ステアリングロックの解 除を禁止することができます。ご利用の 際は、オペレーターサービスにご連絡く ださい。

※ リモートイモビライザー設定の依頼にあたり、 警察に被害届の提出をお願いします。

### ●ヘルプネットボタン

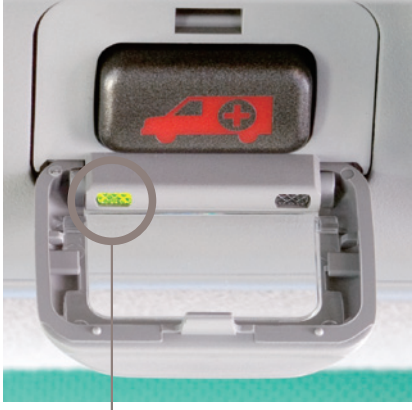

左の緑色ランプの点灯を確認ください。

ヘルプネットの自動保守点検について

特別な操作は必要ありません。

●点検開始後、1~2分で完了します。

画面に表示されます。

●自動保守点検は、3ヶ月に1度おこなわれます。

●点検中は「自動保守点検中」という文言が車載機

●自動保守点検開始後、何らかの理由で通信が中

●自動保守点検中は、G-Link Liteはご利用でき

断された場合は、次にACC-ONまたはエンジンONのタイミングで再度開始されます。

▲ 注意

ません。

### ▲ 警告

②ヘルプネット自動通報

エアバッグが作動

W

①事故発生!

運転席上部の天井に設置されたヘルプネットボタ ンのランプが「緑」色に点灯していることを確認く ださい。点灯していない場合は、サービス開始操 作が完了していません。G-Linkサポートセンタ ーにご相談ください。

④緊急車両が出動

緊急通報サービス(車種・年式限定)

ヘルプネット

交通事故や急病など緊急事態発生時の緊

急通報システムです。ヘルプネットセン

ターより所轄の警察や消防に連絡し、緊

急車両の出動を要請します。位置情報と

ともに連絡をおこなうので緊急車両の現

ヘルプネットセンター

、ルプネ

-ソ病 ト発

動

出動要

譶

所轄の警察

所轄の消防

場到着までの時間が短縮されます。

### □ 知識

携帯電話がなくても通話が可能です。 ヘルプネットの通話は車載のDCMを使っておこ ないますので携帯電話は不要です。また、自動車 専用ハンズフリー通話の契約がなくてもヘルプネ ットの通話は可能です。

### ▲ 注意

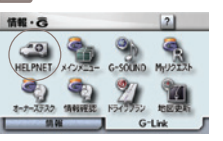

SCにはヘルプネットスイッチパネル(運転席上部)がないため、エアバッグ の作動を検知して自動で緊急通報をおこなう機能はありません。事故や急病 など万一の場合は、情報・G画面の[HELPNET]ボタンにタッチしてください。

ヘルプネットは警察や消防への緊急通報サービスです。ロードサービスへの お取り次ぎはおこなえません。車両トラブルなどの場合は、「ロードアシス ト24」(34P)をご利用ください。

### 路上トラブル/車両トラブルをサポート

# ロードアシスト24

路上でのさまざまなトラブルに24時間 365日対応するサービスです。万一の 場合にも、オペレーターにご連絡いただ ければ、JAFの手配をサポートするロー ドアシスト24へのお電話を取り次ぎま す。

### ◎お車からオペレーターを呼び出す場合

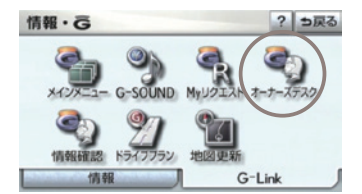

 情報・G画面の[オーナーズデスク]ボタンを選択すれ ばオペレーターが応答します。

### ■万が一の事態に安心のサポート

いつも安心して運転していただくために、 万一の路上トラブル時にとても役立つサ ービスです。

# 24時間有人対応で万全のサポート体制をご提供

ロードアシスト24デスクは、24時間オ ペレーターが直接対応します。

### ■知らない土地でも安心

今いる場所が分からなくてもロードアシ スト24デスクがあなたの位置を把握し、 スムーズに対応します。

### 24時間365日、ドライブをサポート

オペレーターサービス

オペレーターが車載機(ナビ)の目的地設 定や各種情報表示の操作をおこない、お 客様をサポートします。お車を離れてい るときでも、携帯電話やスマートフォン、 固定電話などからオペレーターに電話し て依頼することができます。

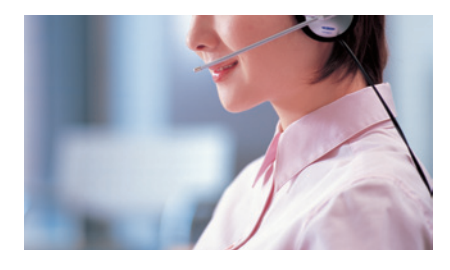

### ◎お車からオペレーターを呼び出す場合

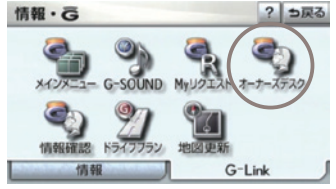

●情報・G画面の[オーナーズデスク]ボタンを選択すれ ばオペレーターが応答します。

◎オペレーターサービス電話番号

### 0561-57-6846

24時間365日対応 ※車載機からのオペレーターサービスへ接続以外の通 話料は、お客様の負担となります。 ※警察や消防への通報は、緊急通報サービス「ヘルプ ネット」をご利用ください。

### ▲ 注意

非通知設定のお電話または、ご登録電話番号以外 のお電話よりオペレーターへご連絡をいただいた 場合は、お客様情報の確認にお時間をいただく場 合がございます。

※お問い合わせによってはご希望に沿えない場合もございます。予めご了承下さい。(お時間を頂戴しても調べる ことができないご用件、金銭や個人情報に関するご用件、公序良俗に反するご用件)

※車種・年式により実際の画面と異なります。

### ■ドライブサポート

ドライブ中に知りたい情報を検索し、車 載機(ナビ)に送信します。 ②車載機(ナビ)の目的地設定 ③施設情報案内 ③道路交通情報案内 ③二ュース・天気予報の配信等 ③電話番号の案内・ダイヤル先設定等 ③駐車場案内

### トラブルサポート

さまざまなトラブルの際にお客様をサポ ートします。 <sup>②</sup>ロードアシスト24へのお取次ぎ <sup>③</sup>オートアラームの作動通知(メール/電話) <sup>③</sup>盗難車両の位置追跡 <sup>③</sup>警備員の派遣 <sup>③</sup>診療機関のご案内

※お客様のご本人確認をさせていただく場合があります。

### 駐車場の満空状況を表示

G-駐車場

時間貸し駐車場や百貨店などの駐車場の 満空情報を検索できます。事前に検索範 囲や車両サイズ、形状、優先表示項目 (立体・機械式を除く、領収書発行等)の 条件を車載機(ナビ)から登録しておくと、 条件に合った駐車場の検索(こだわり検 索)ができます。

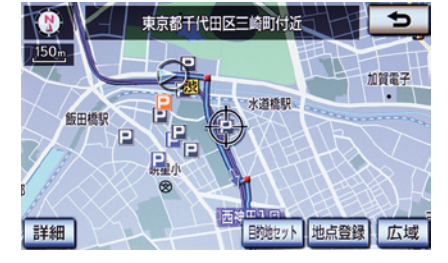

 ◎駐車場の状況を アイコンで表示しています。
 □満車(赤)
 □混雑(橙)
 □空車(青)
 □満空情報なし(グレー)
 ③車両制限の可能性あり
 I 休止・閉鎖中
 →ご利用方法や検索条件の設定方法については本誌

74Pをご覧ください。

### ドライブに役立つ情報を自動的にお知らせ(車種・年式限定)

周辺情報

周辺情報で自動取得する情報をあらかじ め設定しておけば、車載機(ナビ)がセン ターに自動接続をおこない、目的地周辺 の到着予想時刻の天気やルート周辺の強 風や豪雨などの気象情報を音声と地図上 のアイコンでご案内します。さらに、目 的地に接近すると周辺の駐車場の満空情 報を自動取得し、地図上のアイコンでご 案内します。

### (1)知識

ご利用には取得情報ごとに設定が必要です。 周辺情報にアクセスして取得を希望する情報の選 択をおこなってください。

### ご案内するタイミングについて

車載機(ナビ)で目的地設定をおこない、ルート案 内開始時に目的地周辺の天気やルート周辺の強風 や豪雨などの気象情報をご案内します。以降、一 定の走行ごとにルート周辺の強風や豪雨などの気 象情報、目的地接近時に駐車場情報と気象情報を ご案内します。目的地の設定がない場合はご案内 はできません。

※目的地周辺の天気について現在地から目的地までの 直線距離が50km以上の場合にご案内します。

→設定方法については本誌74Pをご覧ください。

### スポット情報やクチコミ情報の検索(車種・年式限定)

**WEB**検索

車載機(ナビ)から検索プロバイダーが提 供する施設・店舗情報、クチコミ情報な どを検索し、地図上に表示できます。また、 検索したレビューやクーポンをサポート アドレスに送信し、パソコンや携帯電話、 スマートフォンでも確認できます。

※検索した情報をEメールで送信するためには、サ ポートアドレスの登録が必要です。

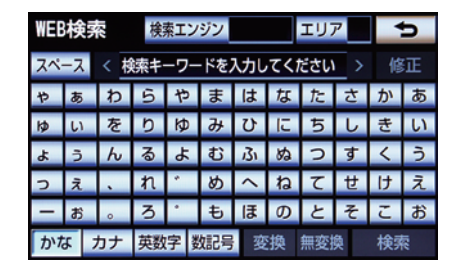

③キーワードを入力し、「検索」ボタンを選択すると、
 地図画面に検索結果がアイコンで表示されます。
 ③アイコンにタッチし、「詳細情報」を選択すると、写
 真やレビュー、クーボンなどが表示されます。
 ※詳細情報がない場合は表示されません。

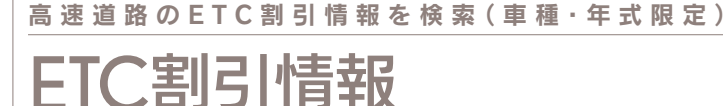

車載機(ナビ)に表示されている通常料金 をもとに、各種割引情報の一覧を表示す ることができます。

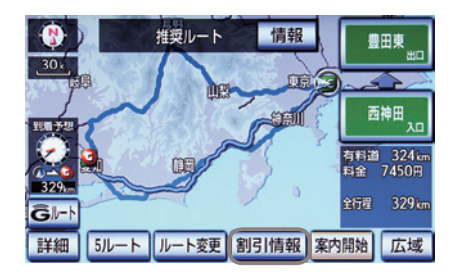

 目的地設定後に表示されるルート比較画面の [割引情報]ボタンを選択してください。
 [割引情報]ボタン選択後に表示される割引情報画面の [詳細]を選択すると、割引適用条件などの詳細情報が確認できます。

### ▲ 注意

割引などの最新情報については、各道路管理者のホームページなどでご確認ください。
 ③通行料金の変更などにより実際の料金と異なる場合があります。
 ③割引情報が変更された場合、割引開始日に情報を更新します。ただし、各道路管理者による割引情報開示日が割引情報開始日から8営業日以内の場合は、適用開始までに更新できないことがあります。また、一部情報が正確に反映できない場合があります。

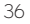

### 渋滞を考慮した最適ルートのご案内(車種・年式限定)

# Gルート探索(プローブ情報付)

VICS情報と過去の統計データによる交通情報予測に、ユーザーのリアルタイム走行 情報(VICS提供外のエリアを含む)を加えた、独自の「プローブコミュニケーション 交通情報」で最適なルートをご案内します。

※細街路はルート案内の対象外です。

### (1) 知識

### プローブコミュニケーション交通情報とは?

VICSで提供されない道路を対象として、G-Link をご利用の車両の走行情報をセンターに集約し、 交通情報を車載機(ナビ)に配信するサービスです。 G-Linkをご利用の車両が増えるにつれ、リアル タイムの交通情報を提供できる道路が広がります。

### 推奨ルートとの違いについて

推奨ルートはVICSの情報と車載機(ナビ)のハー ドディスクに保存されている過去の統計データを 使って、最適ルートをご案内します。一方、Gル ート探索では、上記の情報だけでなく、センター にアクセスし、センターに保存されたVICS統計 データやリアルタイムの走行データ(ブローブ情 報)を用いて精度の高い予測をおこない、交通情 報を考慮した最適ルートをご案内します。

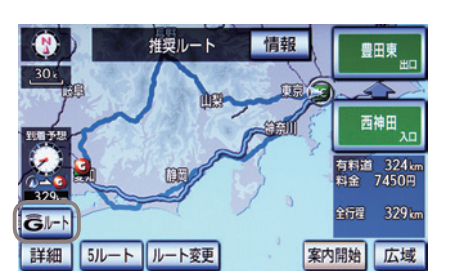

●ルート案内画面の[Gルート]ボタンを 選択してください。

- ◎ルート案内中にGルート探索を利用する場合は[再 探索]ボタンにタッチし、表示される画面の[Gルー ト探索]ボタンを選択してください。
- ◎Gルート自動取得の設定をしておくと、ルート案内 中に自動的にセンターに接続し、ルート案内を更新 します。
- →Gルート自動取得の設定方法は本誌73Pをご覧くだ さい。

## 高速道路の渋滞発生・増減を予測(車種・年式限定)

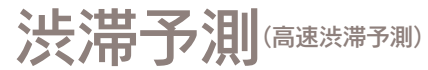

現在地周辺の高速道路の渋滞発生および 増減を予測して、30分毎(現在から90 分後まで)の状況を車載機(ナビ)の画面 に略図と記号で表示し、同時に音声でお 知らせします。また、PAなどで休憩を 取った場合の出発時間別に、目的地まで の高速道路区間の通過所要時間と出口 ICの到着予想時間を比較できます。

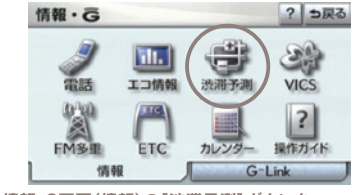

●情報・G画面(情報)の[渋滞予測]ボタンを 選択してください。

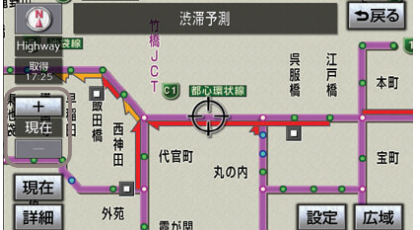

◎[+] [-]ボタンを選択すると30分毎に時間が変化し

ます。 ◎目的地設定している場合は[所要時間]ボタンが表示 されます。選択すると出発時間別の通過所要時間が グラフで表示されます。

→所要時間の確認方法は本誌73Pをご覧ください。

### 通信で地図を書き換え(車種・年式限定)

マップオンデマンド(地図差分更新)

新しい道路が開通した場合に、通信によ り車載機(ナビ)の地図データを差分更新 します。エンジン始動時ならびに目的地 設定時に、新しい地図データがあれば自 動的にダウンロードします。

### ■通信で更新する

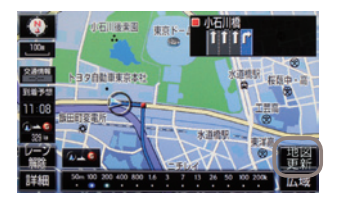

●現在地画面の[地図更新]ボタンを選択してください。

- ◎高速道路・有料道路は新規開通後、最短7日<sup>※</sup>で更 新が可能です。
- ※地図更新データの収集/整備により、配信までに3ヶ月ほどかかる場合もあります。(2015年度平均実績9日)
- ◎通信で自動更新されるのは全国の高速道路、有料道路 と自宅周辺(80km四方/細街路は10km四方)および目 的地周辺(10km四方)です。
- ◎上記以外の任意エリアの地図を更新する場合は、メ ディア(CD-R / DVD-R / USBメモリー/SDメ モリーカード)での更新となります。

◎初度登録日をサービス利用開始日とし、利用開始日より3年間ご利用いただけます。また、「全更新(最新版地図ソフトを販売店でご購入いただき更新)」することで「全更新」を実施した日から2年間ご利用いただけます(なお、利用開始日より3年未満に「全更新」された場合であっても、ご利用期間は「全更新」の実施日から2年間となりますので、ご注意ください。ただし、登録初年度に「全更新」された場合のみ利用開始日より3年間はご利用いただけます)。
※通信による自動更新には G-Link Lite 契約が必要です。

### ▲ 注意

- ●利用開始日より3年が経過すると、G-Link Lite を継続していても自動更新はできなくなります のでご注意ください。引き続き自動更新を希望 される場合は、販売店での「全更新(有料)」が必 要です。
- ●自宅を車載機(ナビ)に登録してください。 自宅の登録をすると自宅周辺の地図が自動的に 更新されます。登録がない場合は更新されませ んのでご注意ください。

■メディアで更新する方法について 通信によって自動更新されるエリア以外 の地図を更新する場合はメディアでの更 新になります。更新には以下の2つの方 法があります。

### 1 パソコンで地図データを ダウンロードする方法

「G-Linkサイト」(本誌54P 参照)からマ ップオンデマンド専用サイトへアクセス し、都道府県別に地図データをダウン ロードして地図更新メディア(CD-R / DVD-R / USBメモリー/地図SD)を作 成します(無料)。作成した地図更新メデ ィアを車載機(ナビ)に挿入し、画面の指 示に従って操作をおこなってください。

※メディア代、通信費はお客様のご負担になります。
※地図更新メディア(CD-R / DVD-R / USBメモリー/地図SD)の作成および車載機(ナビ)へのインストール方法について詳しくは、マップオンデマンド ダウンロードサイトの説明および注意事項をご確認ください。

### 2 地図更新DVDを購入する方法

マップオンデマンドサポートデスクにて、 全都道府県の最新地図データが入った地 図更新DVD(有料)のご注文を承ります。 購入した地図更新DVDを車載機(ナビ)に 挿入し、画面の指示に従って操作をおこ なってください。地図更新DVDは1枚 1,800円(税込・送料含む)となります。

◎マップオンデマンドサポートデスク 0561-57-6814

受付時間 9:00~18:00 (年中無休)

### 〇〇 知識

更新および準備中の車載機(ナビ)の利用について 地図の更新準備には数分から数十分程度かかりま す(初回の更新には数時間かかる場合があります)。 この間も車載機(ナビ)は、通常通りご利用いただ けます。地図更新ボタンにタッチ後、数秒から数 十秒間だけ車載機がご利用できなくなりますが、 地図更新完了後は通常通りご利用いただけます。

### 通信で曲名などの情報を取得(車種・年式限定)

# CDタイトル情報取得

車載機(ナビ)のハードディスクには Gracenote<sup>®</sup>メディアデータベースがイ ンストールされています。CD を再生す る、または車載機(ナビ)に録音した曲名 等の情報を表示するためにこのデータを 使用します。ただし、最新のCD は、車 載機(ナビ)内にデータが入っていないた め曲名等が表示されない場合があります。 その場合、通信を通じてGracenote<sup>®</sup>メ ディアデータベースを更新することによ り、車載機(ナビ)に録音した楽曲の曲名・ アーティスト名・アルバム名 を表示す ることができます。

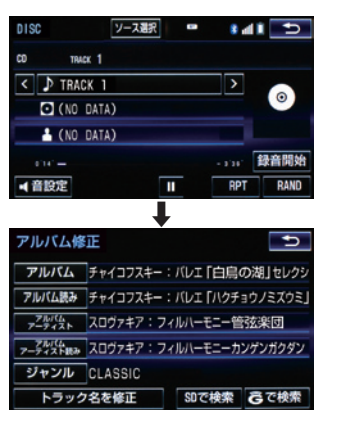

※曲名等が表示されるのは、HDDプレイモードの場合のみです。ディスクプレイモードの場合には表示 されません。

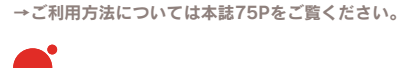

gracenote.

お車でメールチェック(車種・年式限定)

Eメールデリバー

自宅のパソコン等で利用しているメール アドレスを[Eメールデリバー]に登録す ると、メールの受信や返信、新規作成な どが車載機(ナビ)でご利用いただけます。 新着メールの到着を車載機(ナビ)がお知 らせし、メールの内容を新着順に音声で 読上げます。パソコンのメールアドレス をお持ちでない場合も無料メールアドレ ス(デフォルトアカウント)が取得できる ので同様にご利用いただけます。

※携帯電話のメールアドレスは登録できません。

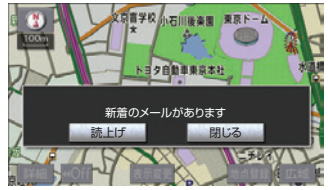

●新着メールの到着をお知らせする画面が表示されたら [読上げ]を選択してください。

### □ 知識

●デフォルトアカウントを取得後、メールアドレス(@の前の部分)をお好きなアドレスに変更できます。[設定]を選択し、[デフォルトアカウントの編集・削除]→[編集]の順を選択。画面の指示に従って変更をおこないます。
 ×××××× @△△△.mail.g-book.com

### ↑ この部分が変更可能

- ●自動読上げアカウントに設定するとメールの新 着を車載機(ナビ)がお知らせし、メールの内容 を読上げます。
- ●受信メールが全角500文字を超える場合、超 過分は自動的にカットされ読上げられません。
- ●受信メールは最大20件まで新着順に読上げます。
- ●読上げを途中で中止すると、読上げられなかったメールは既読となります。
- ●受信メールの内容を画面でチェックしたい場合 や既読メールをチェックしたい場合は [受信一 覧]から確認できます。
- ●20件を超えると古いものから順に表示されな くなります。
- →設定およびご利用方法については本誌76Pをご覧 ください。

### ジャンル別に役立つコンテンツが満載

# G-Link Liteのコンテンツ

G-Link Liteには、さまざまなコンテン ップロバイダー(情報提供会社)が提供 するドライブに役立つ情報やサービスが ジャンル別に収録されています。あら かじめMyリクエストに登録しておくと、 簡単な操作で情報をすばやく取得するこ とができます。

### ◎セーフティ&セキュリティ(車種・ 年式限定)

お車のオートアラーム作動やエンジン/ ハイブリッドシステムの始動を検知し、 メールでお知らせするほか、メンテナン ス記録の管理、実走行距離連動自動車保 険の月別の支払い金額の照会などができ ます。

G-Security マイカーダイアリー G-Link走行距離連動型自動車保険

### ◎ライブナビゲーション

タウン情報誌や旅行情報誌、グルメサイ トなどが提供するスポット情報サービス がご利用いただけます。現在地や目的地 周辺の情報を検索できます。

G-るるぶ

ぐるなび 近くの店チェック ドライブプラン(車種・年式限定)

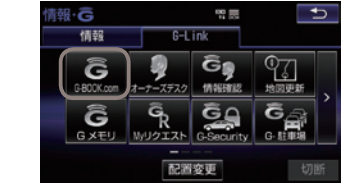

●メインメニュー画面の[G-BOOK.com]を選択し、 [Gメニュー]からジャンル別に進んでください。

### ◎インフォメーション

日本道路交通センターが提供する渋滞情 報や規制をはじめ、天気予報、NHKニ ュース、株価、駐車場の空き状況などの 情報を車載機(ナビ)でご利用いただけま す。

### 道路交通情報

天気予報 NHKニュース情報 PHONE TO NAVI (車種・年式限定) G-駐車場 今日は何の日 ストックウエザー株価情報

### ◎コミュニケーション(車種・年式限 定)

登録をしたニックネームを使用したメー ルのやり取りや、登録したお車の位置情 報を携帯電話などで確認したり、メール で通知することができます。 Eメールデリバー Gスケジュール Gアドレス帳 フレンドサーチ Gメール ここだよメモリー MEMO

# Harmonious Driving Navigator

ドライバーのエコドライブを支援する機能により、ハイブリッドの優れた環境性能を よりハイレベルに引き出し、実走行燃費向上を実現します。

車種・年式により実際の画面と異なります。

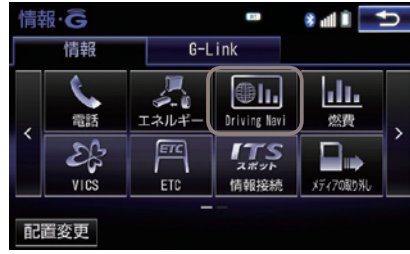

●情報·G画面の[エコ情報]ボタンを選択してください。

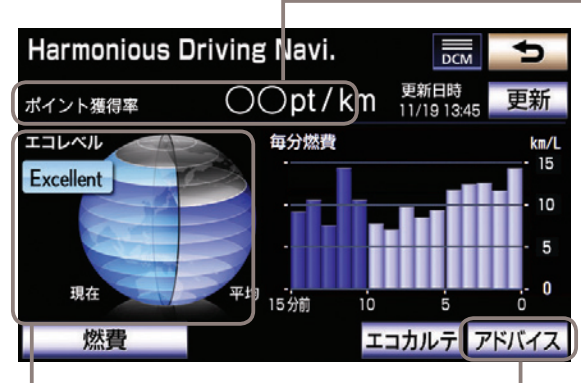

●ステータス/ポイント

エコ運転の採点結果や走行情 報をG-BOOKセンターに送 信し、計算されたデータをも とにステータスを表示します。

●アドバイスボタン

ドライバーの運転操作につい てエコ運転の観点で診断した 結果やエコ運転・環境に関す る豆知識が表示されます。

### ●エコレベルメーター

エコドライブインジケーター ランプの点灯を継続させるこ となどでメーターが増加しま す。

### 🔲 知識

エコドライブの診断方法について エコドライブメーターに表示されるエコレベルは 以下の3つのドライブ機能から総合的に判断され ます。

エコドライブインジケーターランプの点灯
 エコモードスイッチの選択
 ハイブリッドシステムインジケーターの「ハイブリッドエコエリア」での走行(ハイブリッド車のみ)

### 走行情報の送信方法について

ハイブリッドシステム始動後、自動的に前回の走 行情報が送信されます。ドライブ終了後、すぐに 走行情報を送信したい場合は、一旦エンジンを停 止後、再度、ACC-ON してください。 ※通信状況等により、自動送信されない場合があります。 ※車載機(ナビ)のHarmonious Driving Navi.画面にある [更新] ボタンを選択した場合にも走行情報が送信さ れます。

### ※車種・年式により実際の画面と異なります。

### パソコンでのご利用

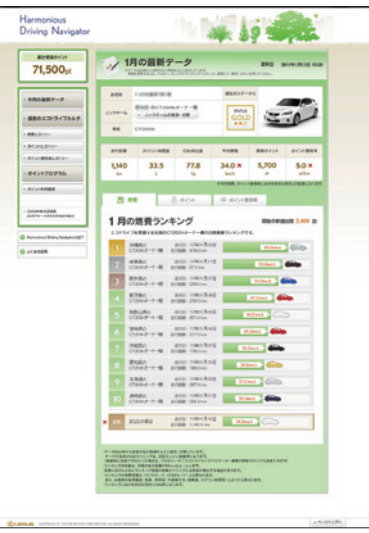

G-Linkサイトからアクセスしてくださ い。走行距離やガソリン消費量、CO2 排出量などの走行情報に加え、平均燃費、 獲得ポイント、エコ運転スコアなどのエ コドライブの履歴やランキングを月別で 確認できます。

### ⚠ 注意

初回ログイン時にニックネームの登録をお願いし ます。一度登録したニックネームは変更できません。 ご登録方法については本誌68Pをご覧ください。

### 携帯電話でのご利用

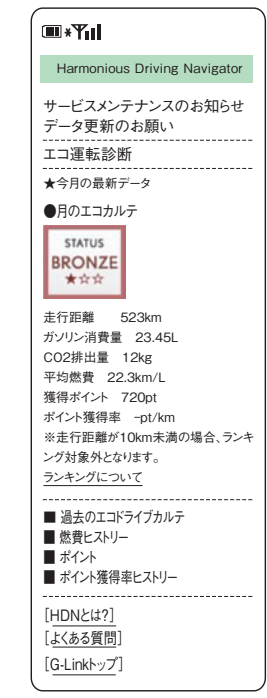

G-Link携帯サイトのメニュー画面からアクセスして ください。

### スマートフォンでのご利用

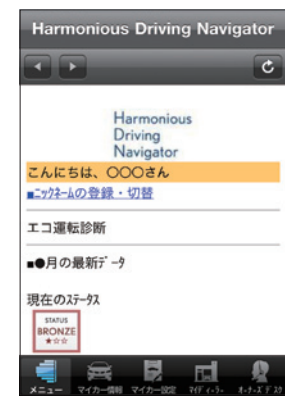

LEXUS smartG-Linkのメニューページ (本誌50P) か らアクセスしてください。

### 携帯電話でのご利用について

携帯サイトからG-Link Liteのさまざま な設定が可能です。右記の方法で携帯サ イトにアクセスし、ログインして利用く ださい。

※携帯電話の機種により、ご利用できない場合があり ます。

| 🗀 知識                                           |        |
|------------------------------------------------|--------|
| <b>主にできること</b> (2017年3月現在)<br>◎各種登録・変更・編集      |        |
| ●サポートアドレス<br>●G暗証番号                            | C      |
| ●Myリクエスト<br>●パフロード                             |        |
| ●ハスクート<br>●支払い方法(クレジットカード)                     |        |
| ◎G-Security                                    |        |
| ●アラーム通知(電話/ メール)の設定・解除<br>●エンジン始動通知(メール)の設定・解除 | •      |
| ●うっかり通知の設定・解除<br>●リモート確認(車種限定)                 |        |
|                                                |        |
| ●セキュリティカメフの画像確認(単種限定)                          |        |
| ◎お車の確認・設定<br>●マイカーインフォメーション                    |        |
| ●カーファインダー(車種限定)                                |        |
|                                                |        |
| ●渋滞情報<br>●スポット検索                               |        |
| ●ドライブプラン                                       |        |
| ◎Eメールデリバー                                      | │└_G暗証 |
| ●メールの傩認・返信・新規メール作成                             | 初回口    |
| ◯Harmonious Driving Navigator(車両限定)<br>●工コ運転診断 | ンの登録   |
| ●獲得ポイントの確認                                     | (携帯電   |
|                                                | コーワード  |

### ●G-Link携帯サイトと 携帯サイトトップ画面について

QRコードを読み込んでいただくか、URLを入力し てアクセスください。

| [G-Link携帯サイト]               |
|-----------------------------|
| http://mo.lexus.g-book.com/ |

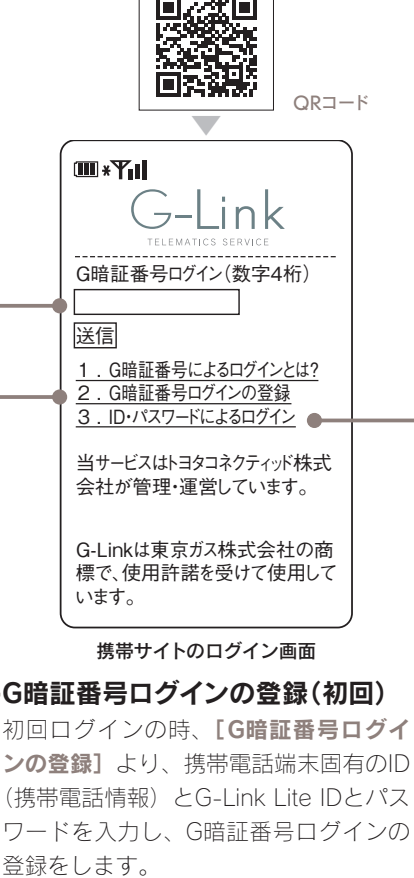

### -G暗証番号ログイン(2回目以降)

G暗証番号(数字4桁)を入力して、**【送信】** を選択します。

※初回ログイン時は、G暗証番号ログインの登録が必 要です。

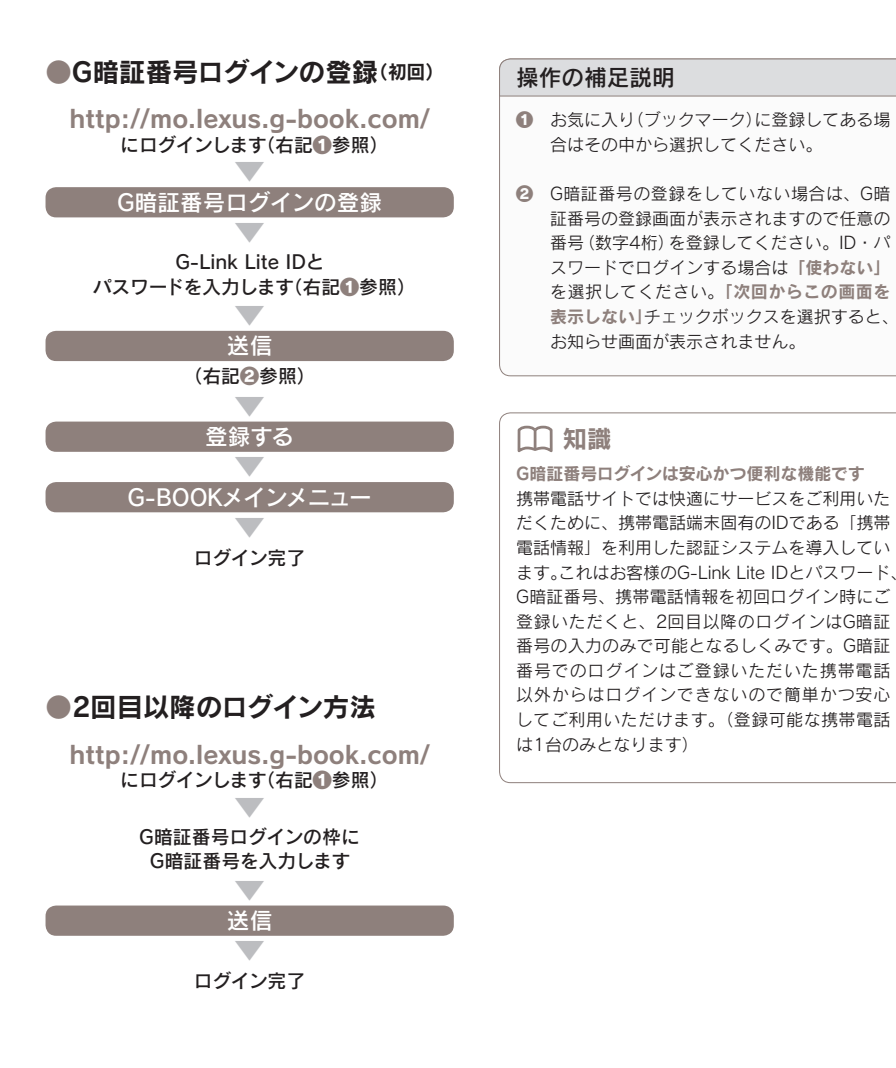

### ID・パスワードによるログイン

G暗証番号を利用しないときは、このボ タンを選択し、G-Link Lite IDとパスワ ードを入力してログインします。

次のページに続く⇒

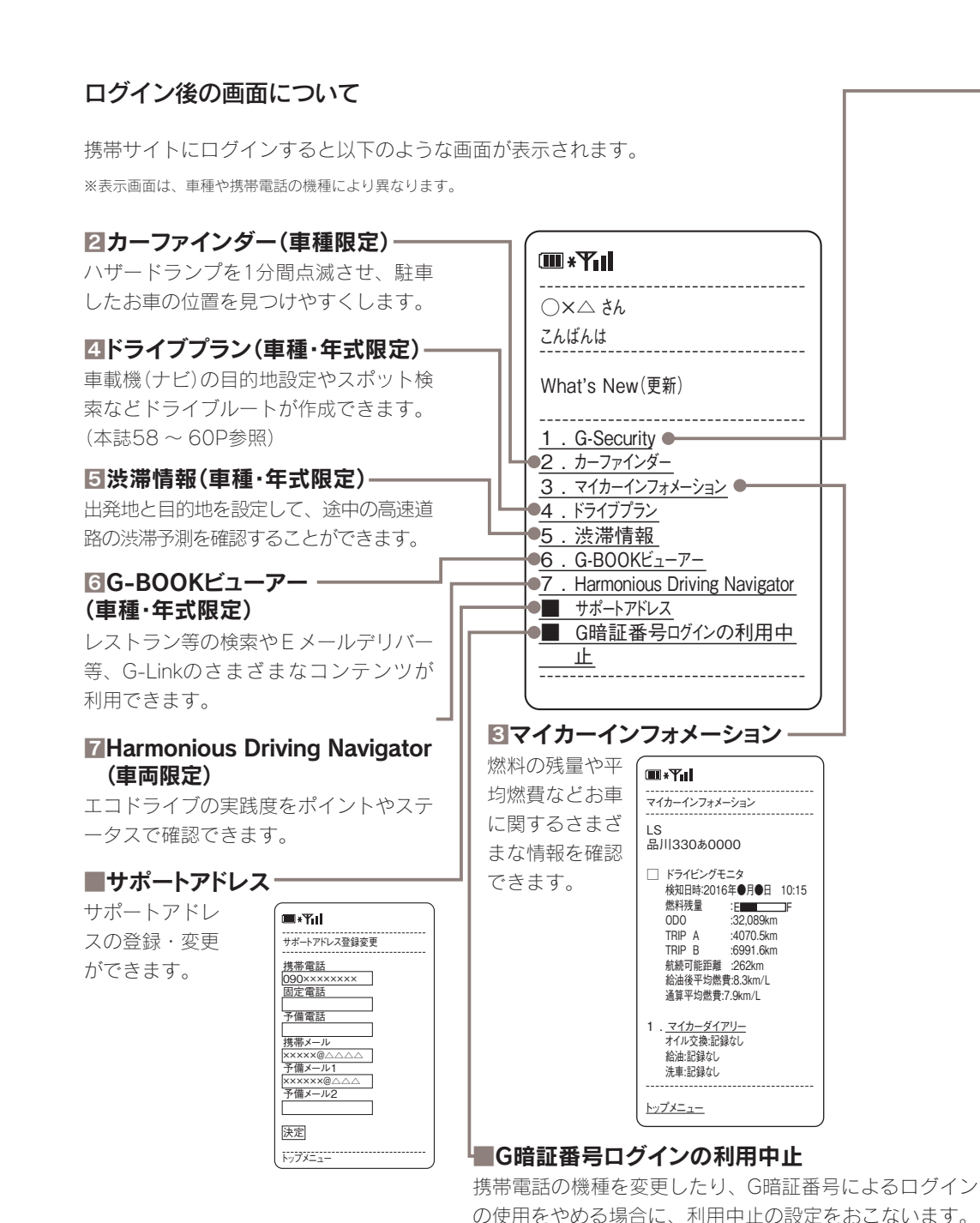

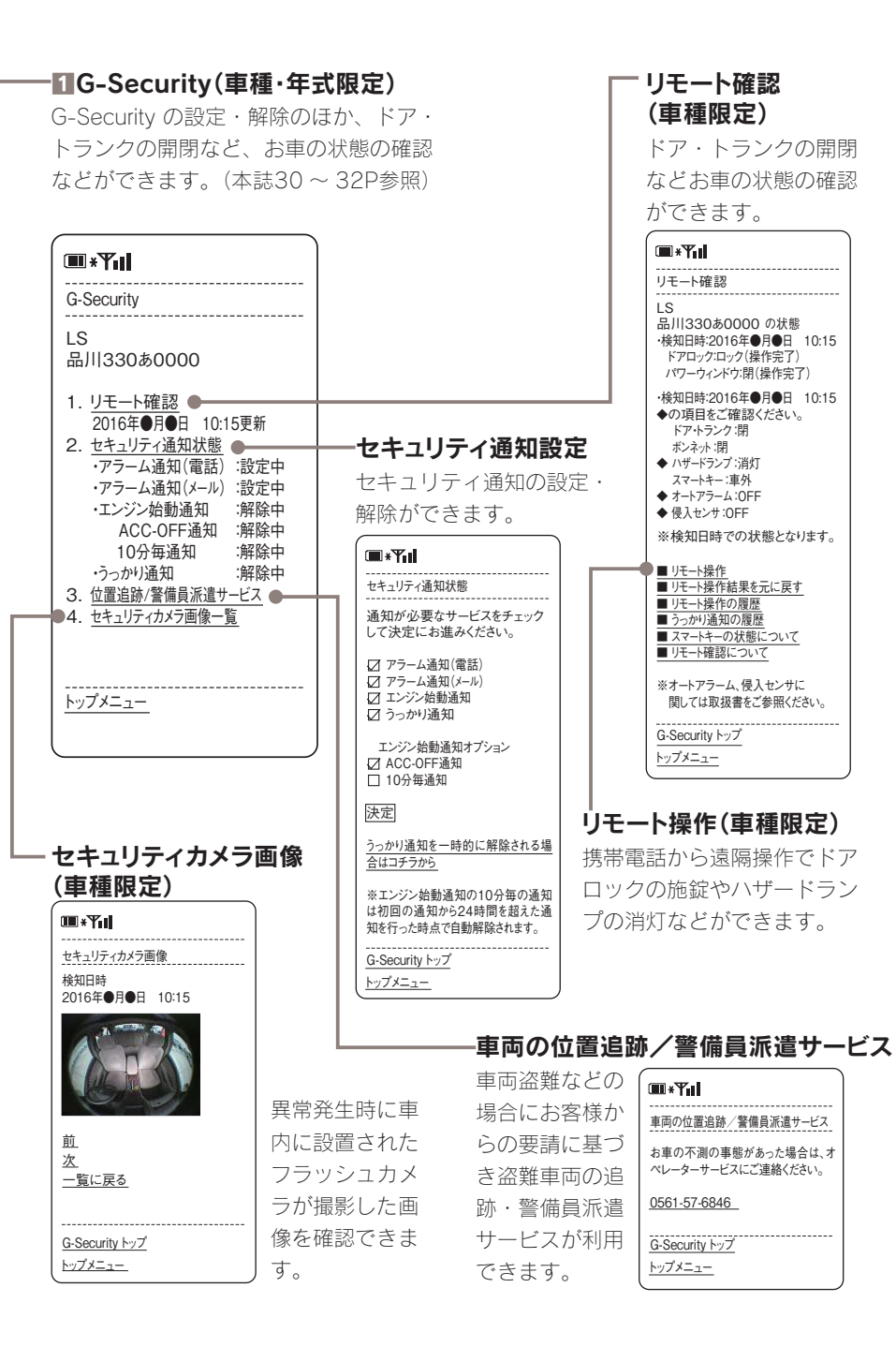

### スマートフォン(LEXUS smartG-Link)でのご利用について

スマートフォンからG-Link Liteの各サ ービスやさまざまな設定が可能です。右 記の方法でLEXUS smartG-Linkをダウ ンロードし、ログインして利用ください。

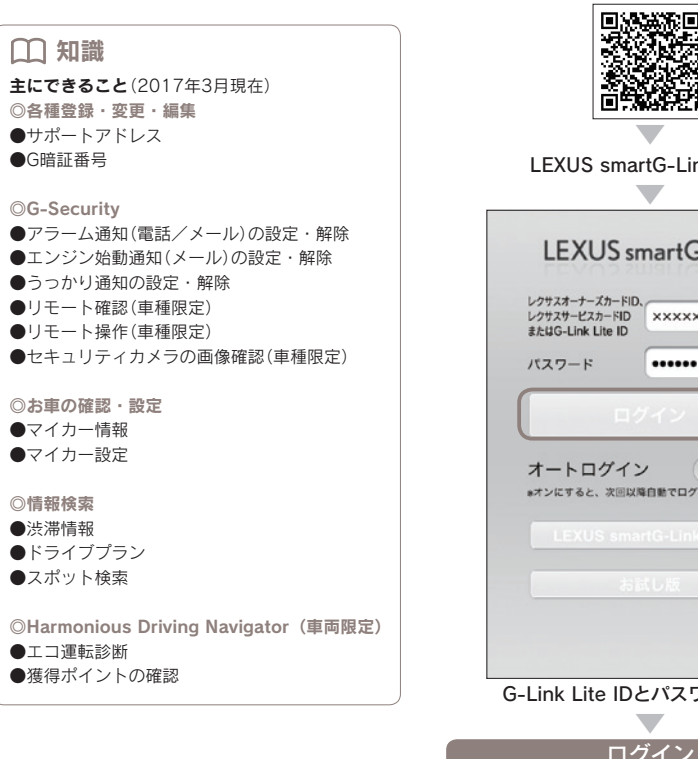

### ●初回ログインの方法

Google Play もしくはApp Store、 または下記QRコードより LEXUS smartG-Link(無料)を ダウンロードします。

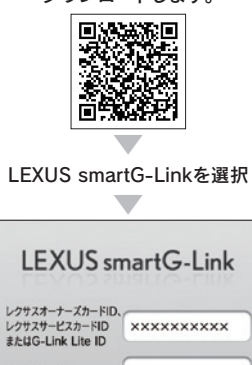

)オフ \*オンにすると、次回以降自動でログインします。

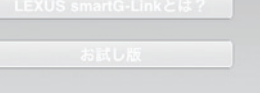

G-Link Lite IDとパスワードを入力

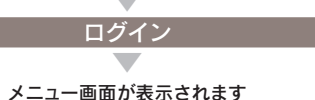

### ログイン後の画面(メニュー画面)について

メニュー画面には下記の2つのデザインが用意されています。右上の[一覧]もしくは [リスト]ボタンを選択して画面デザインを切り替えることができます。

※メニュー画面に表示されるボタンはお車の車種によって変わります。

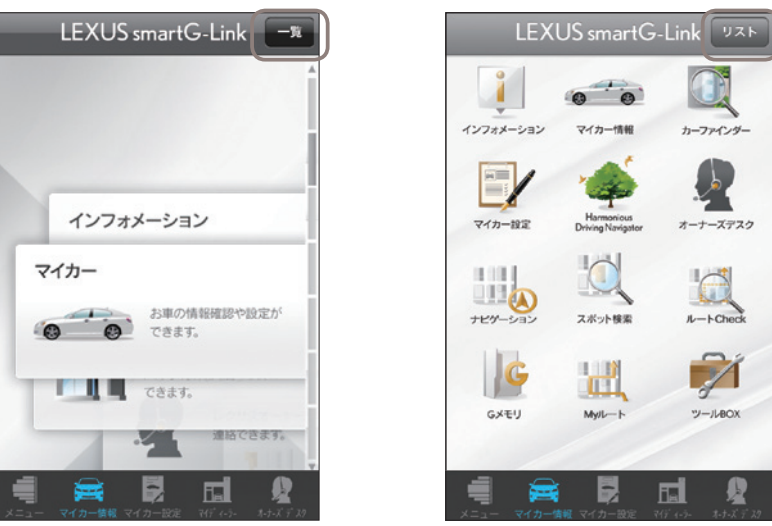

画面下はコンテンツへのショートカットキーが、常時表示されています。

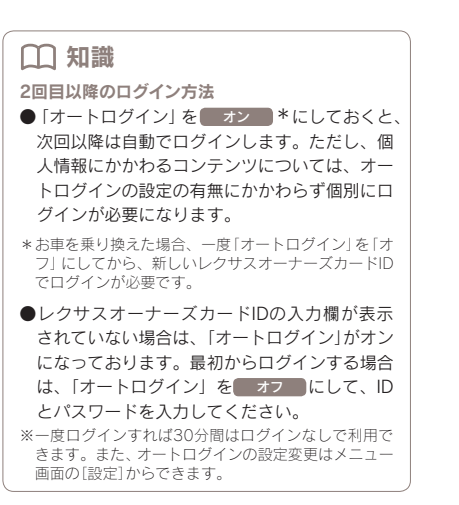

次のページに続く→

### 主なコンテンツと画面について ※掲載の情報は、2017年3月現在です。

### 11インフォメーション

G-Linkに関するさまざまなお知らせが 確認できます。

### 2マイカー情報

ウォーニング情報や給油後平均燃費、燃料残量、走行距離などお車に関するさま ざまな情報を確認することができます。

| マイカー        | 情報 更新<br>(2) |
|-------------|--------------|
| 燃料残量 E      | F            |
| ODO         | 39,000.0km   |
| 航続可能距離      | 600.0km      |
| 給油後平均燃費     | 10.0km/l     |
| 詳細情         | 報 >          |
| メンテナンス      | レポート         |
| リモート        | · 2007年1月11日 |
| マイカー        | 設定 >         |
| (車種・年式により表示 | 面は異なります。     |

### LEXUS smartG-Link UZE 2 3 1 マイカー情報 インフォメーション カーファインダー 4 📖 5 6 マイカー設定 オーナーズデスク Driving Navigator 7 8 9 ナビゲーション スポット検索 ルートCheck 10 11 12 GXEU My/L-h ツールBOX k H<sub>a</sub> ショートカットキー(常時表示)

### 4マイカー設定

「G-Security」の設定・解除やリモート 操作などお車に関するさまざまな設定が できます。

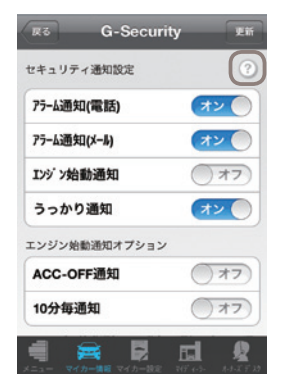

 知識
 マークをタッブすると、各サービスの詳細説 明が確認できます。

### Harmonious Driving Navigator(車両限定)

エコドライブの実践度をポイントやステ ータスで確認できます。

### **6オーナーズデスク**

ワンタッチでオペレーターサービスに連 絡できます。

### 7ナビゲーション

SNS投稿機能に対応したナビゲーショ ンです。

### 3スポット検索

レジャースポットや駐車場などの施設情 報が検索できます。

### **᠑ルートCheck**

目的地までのルートを確認できます。

### 10Gメモリ

検索した目的地のブックマーク登録がで きます。

### **Ⅲ**Myルート

ドライブプランで作成したルートの参照、 目的地への設定ができます。

### **I**ビツールBOX

よくある質問を参照できます。

### **ミ**カーファインダー

お車の駐車位置が確認できます。 ※ご利用いただくには、事前に車載機(ナビ)での利用 登録が必要です。

### パソコンでのご利用について

パソコンからG-Link Liteの各サービス やさまざまな設定が可能です。右記の方 法でG-Linkサイトにアクセスし、ログ インして利用ください。

### □□ 知識

**主にできること**(2017年3月現在) ◎マップオンデマンド(車種・年式限定) ●地図データのダウンロード

◎各種登録・変更・編集
 ●サポートアドレス
 ●G暗証番号
 ●Myリクエストの並び順
 ●パスワード

●支払い方法(クレジットカード)

◎G-Security(車種・年式限定)
 ●アラーム通知(電話/メール)の設定・解除
 ●エンジン始動通知(メール)の設定・解除
 ●うっかり通知の設定・解除

◎**お車の確認** ●マイカーインフォメーション

### ◎情報検索

●Gるるぶ

●天気予報/今日は何の日
 ●ドライブプラン(車種・年式限定)

◎Eメールデリバー/Gスケジュール(車種・年式限定)
 ●メールの確認・返信・新規メール作成
 ●スケジュールの確認・変更

◎Harmonious Driving Navigator (車両限定)
 ●エコ運転診断(詳細診断)
 ●獲得ポイントの確認

|                                                                                                    | 6-sockill?                                                                                                    | +6-229942                                                                                                    | +e77 +68                                                                                                    | 0081/2-7-                                                                                                    |                                                                                                    |                                                                                                    |
|----------------------------------------------------------------------------------------------------|----------------------------------------------------------------------------------------------------|----------------------------------------------------------------------------------------------------|----------------------------------------------------------------------------------------------------|----------------------------------------------------------------------------------------------------|----------------------------------------------------------------------------------------------------|----------------------------------------------------------------------------------------------------|
|                                                                                                    |                                                                                                    | D.L.N                                                                                                    | and Bran                                                                                                    |                                                                                                    | a sa ceresa a                                                                                                    | -                                                                                                    |
|                                                                                                    |                                                                                                    | -Booken bring t                                                                                                    |                                                                                                    |                                                                                                    |                                                                                                    | • 42127                                                                                                    |
| VINIDO 2                                                                                                    | 50036                                                                                                    |                                                                                                    |                                                                                                    |                                                                                                    |                                                                                                    |                                                                                                    |
|                                                                                                    |                                                                                                    |                                                                                                    | HYCARIN/ORMA                                                                                                    | NON                                                                                                    | 25                                                                                                    | 13-05-16-13-1                                                                                                    |
|                                                                                                    | 1000                                                                                                    |                                                                                                    | 45                                                                                                    |                                                                                                    | o ruen                                                                                                    |                                                                                                    |
|                                                                                                    | 1                                                                                                    | - A.                                                                                                    | 意識ナシバー                                                                                                    |                                                                                                    | 6382000x                                                                                                    |                                                                                                    |
| 12.10                                                                                                    | 1000                                                                                                    | NA                                                                                                    | ###7D                                                                                                    |                                                                                                    | 3012.8010                                                                                                    |                                                                                                    |
| 1000                                                                                                    | . 0                                                                                                    | 0                                                                                                    | ORBHO                                                                                                    |                                                                                                    | 9000.00.20                                                                                                    |                                                                                                    |
|                                                                                                    | -                                                                                                    |                                                                                                    | ACCENT.                                                                                                    |                                                                                                    | 8.4                                                                                                    |                                                                                                    |
|                                                                                                    |                                                                                                    | -                                                                                                    | TIME                                                                                                    |                                                                                                    | - km/l.                                                                                                    |                                                                                                    |
| IN NO.                                                                                                    | In the                                                                                                    | 129 A 8                                                                                                    |                                                                                                    | 2.4                                                                                                    |                                                                                                    |                                                                                                    |
| 1001000                                                                                                    | RR                                                                                                    | 0.00                                                                                                    | DE BUREN-A-                                                                                                    |                                                                                                    | 27:04-4:0                                                                                                    | A                                                                                                    |
| - 7-0- 5/70                                                                                                    | BEAL                                                                                                    |                                                                                                    | -                                                                                                    |                                                                                                    |                                                                                                    |                                                                                                    |
|                                                                                                    |                                                                                                    |                                                                                                    |                                                                                                    |                                                                                                    |                                                                                                    |                                                                                                    |
| -                                                                                                    |                                                                                                    |                                                                                                    |                                                                                                    |                                                                                                    |                                                                                                    |                                                                                                    |
| what's N                                                                                                    | ita.                                                                                                    |                                                                                                    |                                                                                                    |                                                                                                    |                                                                                                    | - #1085                                                                                                    |
| ₽\$9200                                                                                                    | CN318:<br>(BUG3<br>0 EFG/A                                                                                                    | はからうころに使した。<br>Namericas Driving<br>court Driving Namesio<br>合け物語をしていた)                                                                                                    | Navator ロページを<br>に非確保をサービス<br>営ました方のみがつ                                                                                                    | ご覧いられい。)<br>となります。<br>ンロード町地です                                                                                                    | •                                                                                                    |                                                                                                    |
| レクサス〇〇<br>■ Harmania                                                                                                    | CNUTR:<br>(BU/GE)<br>0 R Former<br>R F-(2-)<br>eus Driving No                                                                                                    | (から)CELAR した。<br>Harnoribus Drivite<br>- ova Drivite Nariesto<br>むけが認定していた)<br>avigater                                                                                                    | Navigator ロページを<br>(は車種間をサービス<br>(注ました方のみがつ)                                                                                                    | (他)(581-5-)<br>となります。<br>(4日-ド町)住です                                                                                                    |                                                                                                    | + 2008 2                                                                                                    |
| レクサス〇〇<br>■ Harmania<br>4月の目対デ                                                                                                    | CNUTRY<br>GRUGE<br>D REPORT<br>REPORT                                                                                                    | 13425CE1-WLLEs<br>Harmonisa Drive<br>Con Drive<br>Animitettu Drive<br>和何時間後していた。                                                                                                    | Navigator ロベージを、<br>は急遽増発をサービス<br>営ました方のみデン、                                                                                                    | (他)(2016)<br>となります。<br>2014年7日始です                                                                                                    |                                                                                                    | + 1482<br>X+D                                                                                                    |
| レクサス〇〇<br>■ Harmania<br>4月の量紙デ<br>336-05                                                                                                    | CBL718-<br>(Bk.03.)<br>B + Granes<br>B + F + C +<br>eves Driving No<br>1-9<br>R(1)E.W                                                                                                    | ロシンテレー<br>Narenziau Drug<br>Narenziau Drug<br>のの<br>のの<br>の<br>の<br>の<br>の<br>の<br>の<br>の<br>の<br>の<br>の<br>の<br>の<br>の<br>の<br>の<br>の                                                                                                    | Navadar (2)ページを<br>(2)曲髪術化サービス<br>(2)ましたちのみずり)<br>(2)ましたちのみずり)                                                                                                    | (第1551-1+)<br>200月子。<br>201-ド町地です<br>平町黒鹿                                                                                                    | *<br>##FG>                                                                                                    | + 3482<br>3402<br>8452-8                                                                                                    |
| レクサスOC<br>Harmania<br>4月の副語デ<br>SATUS<br>BRONZE<br>★主主                                                                                                    | CBU18/<br>CBU18/<br>BU18/CBU<br>BU19/CBU<br>BU19/CBU<br>BU19/CBU                                                                                                    | 13Y-52CE1 VIII LES.<br>Non romain Driver<br>non Driver Nanason<br>attrimitiet (1, 10, 45)<br>avigatier                                                                                                    | Navador D-Y28<br>(注意提供をサービス<br>(注意した方のみずつ)<br>(この)形成用<br>(0)                                                                                                    | (取(230-16)<br>256(ます。<br>256(ます。<br>256-14可能です<br>平府県貴<br>9                                                                                                    | *<br>*<br>*<br>*<br>*                                                                                                    | + 5483<br>3403<br>2543 - 35<br>2543 - 3563 - 3563 - 356                                                                                                    |
| レクサス〇〇<br>■ Harmania<br>4月の豊新デ<br>STATUS<br>BRONZE<br>★全立<br>BT-PH20BI00                                                                                                    | CBDR:<br>CBC/DE<br>BR: CBC<br>BR: CBC<br>BR: CBC<br>BR: CBC<br>CBC BR: CBC<br>CBC BR: CBC<br>CBC BR: CBC<br>CBC BR: CBC<br>CBC BR: CBC<br>CBC BR: CBC<br>BR: CBC<br>BR: CBC | 2019年2月2日 HELLS<br>Namonbas Drives<br>Have Barries<br>Antipate<br>Antipate<br>A | No.esto 19ページを、<br>(注意提供をサービス<br>(注意提供をサービス<br>(注意した水のみが))<br>(この)(株式用<br>)<br>()<br>()<br>()<br>()<br>()<br>()<br>()<br>()<br>()<br>()<br>()<br>()<br>(                                                                                                    | (他の話しい)<br>との話す。<br>(ロード可能です<br>平均度度<br>NoA                                                                                                    | *<br>##5(G)<br>#<br>#                                                                                                    | + 3082<br>3803<br>2503-8<br>0<br>1504-8                                                                                                    |
| レクサスの(<br>■ Harmonia<br>4月の副語子<br>SATUS<br>BRONZE<br>★文文<br>17-742/8100<br>17-742/8100                                                                                                    | CND RATE                                                                                                    | がたちとことは、RL Da<br>Namonia Davie<br>                                                                                                    | Novesto D/ページを、<br>11年間第2日 - ビス<br>(2月1日) - ビス<br>(2月1日) - ビス<br>(2月11日) - ビス<br>(2月11日)                                                                                                    | (注)(だれい)<br>とかえます。<br>(ロード町造です<br>平応点表<br>Nm/L<br>フロニンシン目前の                                                                                                    | и<br>и<br>и<br>и<br>и                                                                                                    | 1000 -<br>                                                                                                    |
| レクサスの(<br>■ Harmania<br>4月の ■ 267<br>STAVS<br>BRONZE<br>★☆☆<br>17 - 542,8500                                                                                                    | CB2787<br>CB2-02<br>IF of the offer<br>IF of the offer<br>IF offer<br>IF offer<br>I                                                                                                    | alites 2022 Hill USA<br>Namonia Drivet<br>nos Drivet Puneto<br>avigater<br>2024/Scitette<br>E<br>E<br>E<br>E<br>E<br>E<br>E<br>E<br>E<br>E<br>E<br>E<br>E<br>E<br>E<br>E<br>E                                                                                                    | Noresto D/ベージを、<br>11年間第217 - ビス<br>(21年以上市のゆう?)<br>(21年以上市のゆう?)<br>(21年以上市のゆう?)<br>(21年以上市のゆう?)<br>(21年以上市のゆう?)<br>(21年以上市のゆう?)<br>(21年以上市のゆう?)<br>(21年)(21年)(21年)(21年)(21年)(21年)(21年)(21年)                                                                                                    | (第15名)、4、)<br>2001年9。<br>2001年9。<br>2011年9月前日<br>2011年9月前日<br>1011年9月<br>1011年9月<br>1011<br>1011年9月<br>1011年9月<br>1011<br>1011<br>1011<br>1011<br>1011<br>1011<br>1011<br>10                                                                                                    | 100.475                                                                                                    | + 1082<br>XHD<br>15424 H<br>9<br>pt/m                                                                                                    |
| レクサス〇〇<br>■ Harmania<br>4月の目前ア<br>STAVIS<br>BRONZEE<br>★文文<br>= G-Securi                                                                                                    | C 出入的<br>(単しの正<br>(単しの正<br>(単しの正<br>の<br>単つで nam<br>までく)<br>exas Driving Ni<br>ワーク<br>定行主導<br>した<br>の<br>の<br>に<br>の<br>の<br>の<br>に<br>で<br>れの<br>の<br>の<br>の<br>に<br>の<br>た<br>の<br>の<br>の<br>し<br>の<br>し<br>の<br>の<br>の<br>の<br>し<br>の<br>し<br>の<br>の<br>の<br>の<br>し<br>の<br>し<br>の<br>し<br>の<br>の<br>し<br>の<br>し<br>の<br>し<br>の<br>の<br>し<br>の<br>の<br>の<br>の<br>し<br>の<br>の<br>の<br>し<br>の<br>の<br>の<br>の<br>の<br>し<br>の<br>の<br>の<br>の<br>の<br>の<br>の<br>の<br>の<br>の<br>の<br>の<br>の                                                                                                    | SPC-SCENTRUS<br>Namonical Driver<br>out Driver Names<br>and Driver Names<br>and Driver                                                                                                    | Novesto ひべージを、<br>12単種家をサービス<br>でまたためのゆびつ<br>でのい外出版<br>り<br>Net                                                                                                    | 二致(25(3,14)<br>25(4)長す。<br>25(4)長す。<br>(4)-ド町建です<br>平府県東<br>8<br>10<br>11<br>11<br>11<br>11<br>11<br>11<br>11<br>11<br>11<br>11<br>11<br>11                                                                                                    | 9<br>10<br>10<br>10<br>10<br>10<br>10<br>10<br>10<br>10<br>10<br>10<br>10<br>10                                                                                                    | + 5682<br>2840<br>25423-8 8<br>26423-8 8<br>26424                                                                                                    |
| レクサスへく<br>Harmonia<br>4月の 量計学<br>SMUS<br>BRONZE<br>キネネ<br>ローク目20目3 の<br>・ なネ<br>・ なネ<br>・ こネ<br>・ こネ<br>・ こネ<br>・ こネ<br>・ こネ<br>・ こネ<br>・ こネ<br>・ こネ<br>・ こネ<br>・ こネ<br>・ こネ<br>・ こネ<br>・ こネ<br>・ こネ<br>・ こネ<br>・ こネ<br>・ こネ<br>・ こネ<br>・ こネ<br>・ こネ<br>・ こネ<br>・ こネ<br>・ こネ<br>・ こネ<br>・ こネ<br>・ こネ<br>・ こネ<br>・ こネ<br>・ こネ<br>・ こネ<br>・ こネ<br>・ こネ<br>・ こネ<br>・ こ<br>・ こ<br>・ こ こ<br>・ こ<br>・ こ<br>・ こ<br>・ こ こ<br>・ こ こ<br>・ こ こ<br>・ こ こ こ<br>・ こ こ こ こ                                                                                                    | ご協力的     (取力的     (取力的     (取力的     (取力的     (取力的     (取力的     (取力的     (取力的     (取力的     (取力     (取力的     (取力     (取力     (     (取力     (     (取力     (     (     (     (     (     (     (     (     (     (     (     (     (     (     (     (     (     (     (     (     (     (     (     (     (     (     (     (     (     (     (     (     (     (     (     (     (     (     (     (     (     (     (     (     (     (     (     (     (     (     (     (     (     (     )     (     (     (     )     (     (     (     )     (     (     (     )     (     (     (     (     (     (     (     (     )     (     (     )     )     )     )     )     )     )     )     )     )     )     )     )     )     )     )     )     )     (     (     (     (     (     (     (     (     )     (     (     (     )     )     )     )     )     )     )     )     )     )     )     )     )     )     )     )     )     )     )     )     )     )     )     )     )     )     )     )     )     )     )     )     )     )     )     )     )     )     )     )     )     )     )     )     )     )     )     )     )     )     )     )     )     )     )     )     )     )     )     )     )     )     )     )     )     )     )     )     )     )     )     )     )     )     )     )     )     )     )     )     )     )     )     )     )     )     )     )     )     )     )     )     )     )     )     )     )     )     )     )     )     )     )     )     )     )     )     )     )     )     )     )     )     )     )     )     )     )     )     )     )     )     )     )     )     )     )     )     )     )     )     )     )     )     )     )     )     )                                                                                                    | SPC-SCEVELUS<br>Namonau Drive<br>ous Driver Names<br>and Driver Names<br>and Driver<br>And Driver Names<br>and Driver Names<br>an                                                                                                    | Novesto ひべージを、<br>に注意理究をロービス<br>でまたためのゆびつ<br>でのい外出題<br>り<br>し<br>り<br>く<br>トングリースのの秋文実                                                                                                    | <ul> <li>第ことさいい)<br/>となえます。<br/>この一や可能です</li> <li>平均能です</li> <li>平均能です</li> <li>第二の一や可能です</li> <li>第二のの一の一の一の一の一の一の一の一の一の一の一の一の一の一の一の一の一の一の</li></ul>                                                                                                    | *<br>###2*45+<br>#<br>#<br>#<br>#<br>*<br>*<br>*<br>*<br>*                                                                                                    | + DART<br>RACI<br>RACIA<br>RACIA |
| レクサスCC<br>■ Harmonia<br>4月の目前プ<br>BRONZE<br>またの<br>BRONZE<br>またの<br>BRONZE<br>BRONZE<br>BRON                                                 | 218786<br>(日、02)<br>日本197807<br>日本197807<br>日本19777<br>日本197807<br>日本197807<br>日本197807<br>日本197807<br>日本197807<br>日<br>日本197807<br>日<br>日本197807<br>日<br>日本197807<br>日<br>日<br>日<br>日<br>日<br>日<br>日<br>日<br>日<br>日<br>日<br>日<br>日<br>日<br>日<br>日<br>日<br>日<br>日                                                                                                    | Alesso Carlette<br>Marrorison Drivet<br>Joor Drivet Named<br>anigeter<br>20/7/5-2008<br>0<br>0<br>0<br>0<br>0<br>0<br>0<br>0<br>0<br>0<br>0<br>0<br>0<br>0<br>0<br>0<br>0<br>0                                                                                                    | Havento シャージ数<br>に注意様常数ケージス<br>であいたあのみのソ<br>ののい様出題<br>し<br>し<br>し<br>ーシアドレスの様式実                                                                                                    | 電(254,5-)<br>2004年,<br>2004年,<br>2004年<br>日前日本<br>日<br>1005年<br>日<br>1005年<br>日<br>1005年<br>日<br>1005年<br>日<br>1005年<br>日<br>1005年<br>日<br>1005年<br>日<br>1005年<br>日<br>1005年<br>日<br>1005年<br>日<br>1005年<br>1005年<br>1005年<br>1005年<br>1005年<br>1005年<br>1005年<br>1005年<br>1005年<br>1005年<br>1005年<br>1005年<br>1005年<br>1005年<br>1005年<br>1005年<br>1005年<br>1005年<br>1005年<br>1005年<br>1005年<br>1005年<br>1005年<br>1005年<br>1005年<br>1005年<br>1005年<br>1005<br>1005                                                                                                    | -<br>BRS-(2-)-<br>B<br>-<br>-<br>-<br>-<br>-<br>-<br>-<br>-<br>-<br>-<br>-<br>-<br>-<br>-<br>-<br>-<br>-                                                                                                    | · Data                                                                                                    |
| レクサスCC<br>■ Harmonia<br>4月の目前プ<br>BRONZE<br>またな<br>■ G-Secort<br>取得者のよくCC<br>■ 現象更新<br>■ 現象更新                                                                                                    | (日本) 10 (日本) 10 (11) (11) (11) (11) (11) (11) (11)                                                                                                    | SING-22.24 WULDS<br>Hornoros Driver Network<br>Hornoros Driver Network<br>Hornoros Driver Network<br>With West, C. V. do<br>With West, C. V. do<br>Singer Strategy Strategy<br>Company Strategy Strategy<br>Company Strategy Strategy<br>Company Strategy Strategy<br>Company Strategy Strategy<br>Strategy Strategy<br>Strategy<br>Strategy Strategy<br>Strategy<br>Strate                                                                                                  | Havendro (2011-12)20<br>12単語(第212-12)2<br>22ましたちのみかか<br>2015年1月<br>8<br>9<br>10<br>10<br>10<br>10<br>10<br>10<br>10<br>10<br>10<br>10<br>10<br>10<br>10                                                                                                    | <ul> <li>第10日本の</li> <li>20日本の</li> <li>20日本の</li>     &lt;</ul>                                                                                                    |                                                                                                    | • 2082<br>2863<br>2673-8<br>9<br>9<br>9<br>9<br>9<br>9<br>9<br>9<br>9<br>9<br>9<br>9<br>9<br>9<br>9<br>9<br>9<br>9<br>9                                                                                                    |
| レクサス〇〇<br>■ Harmonia<br>4月の言語デ<br>第2015<br>第2015 | C 国内的     (日、日本)     (日、日本)     (日、日本                                                                                                    | 30とうと2月14日とあ。<br>Normonia Oniversity<br>Normonia Oniversity<br>Normonia Oniversity<br>2017/JD-2008<br>2017/JD-2008<br>2017/JD                                                                                                    | Harstor ライージを、<br>12番目間をサービス<br>12番目間をサービス<br>12番目の<br>1<br>0<br>1<br>1<br>1<br>1<br>1<br>1<br>1<br>1<br>1<br>1<br>1<br>1<br>1<br>1<br>1<br>1<br>1                                                                                                    | (金いたもも)<br>ながます。<br>この一や村田花です<br>早月用泉<br>(金の人)<br>月回したり、日和日<br>(金の人)<br>月回したり、日和日<br>(金の人)<br>月回したり、日和日<br>(金の人)<br>月回したり、(金の人)<br>(金の人)<br>(金)<br>(金の人)<br>(金)<br>(金)<br>(金)<br>(金)<br>(金)<br>(金)<br>(金)<br>(金)<br>(金)<br>(金                                                                                                    |                                                                                                    | - 2002 -<br>2022<br>8 (2)-23<br>0<br>0<br>0<br>0<br>0<br>0<br>0<br>0<br>0<br>0<br>0<br>0<br>0<br>0<br>0<br>0<br>0<br>0<br>0                                                                                                    |
| レクサス〇〇<br>■ Harmonia<br>4月の目前子<br>Status<br>BROAZE<br>エアークは2015-00<br>日日の日前子<br>(1)<br>- 5420年の10<br>(1)<br>- 5420年の10<br>(1)<br>- 5420年の10<br>(1)<br>- 5420年の10<br>(1)<br>- 5420年の10<br>- 5420年の10<br>- 54<br>- 5420年の10<br>- 5420年の10<br>- 5420年<br>- 5420<br>- 5420                                                                                                    | C 国内か<br>G2(02)<br>Altrians<br>Professional<br>Po<br>Po<br>R内田県<br>So<br>Po<br>Po<br>Po<br>So<br>Po<br>Po                                                                                                    | 19とうと2月1日にあっ<br>Netropia Over<br>Netropia Over<br>Netropia Over<br>Netropia<br>20/05/2018<br>0<br>0<br>0<br>0<br>0<br>0<br>0<br>0<br>0<br>0<br>0<br>0<br>0<br>0<br>0<br>0<br>0<br>0                                                                                                    | 10xx200 (20-72)<br>123日開発サークス<br>123日開発サークス<br>123日、123日、123日、123日<br>123日、123日、123日、123日<br>123日、123日、123日、123日、123日<br>123日、123日、123日、123日、123日<br>123日、123日、123日、123日、123日、123日、123日、123日、                                                                                                    | (金いたもも)<br>となえます。<br>この一や村田花です<br>平井市県<br>し、<br>し、<br>「本村市大市大市<br>「本村市<br>「本村市」<br>「本村市」<br>「本村市」<br>「本村市」<br>「本村市」<br>「本村市」<br>「本村市」<br>「本村市」<br>「本村市」<br>「本村市」<br>「本村市」<br>「、」」<br>「本村市」<br>「、」」<br>「、」」<br>「、」」<br>「、」」<br>「、」」<br>「、」」<br>「、」」<br>「、                                                                                                    | *<br>###<br>(b) (5)<br>(b) (5)<br>(b) (b) (5)<br>(b) (5)<br>( | • 2007<br>25459-8<br>25459-8<br>2559-8<br>2559-8<br>2559-                                                                                                    |
| レクサスCC     日本のの55     日本のの55     日本のの55     日本のの55     日本のの55     日本のの55     日本の55     日本                                                                                                    | Cillipio<br>GR(2)2<br>All Varian<br>All Varian                                                                                                    | Silve 2029 48 U.S.<br>Nerrorson Orient Network<br>Nerrorson Orient Network<br>2020 2020 2020 2020<br>2020 2020 2020 202                                                                                                    | House OF 10-12<br>2日日 東京                                                                                                    | (第15514)<br>2013年7。<br>2013年7。<br>一下町建でダ<br>平町県でダ<br>第二212791世界<br>第二212791世界<br>第二21791世界<br>第二21791<br>第二21791<br>第二21791<br>[11791]<br>[11791]<br>[1                                                                                                    |                                                                                                    | - 2682<br>2802<br>26729 8<br>9<br>2654<br>20<br>2654<br>20<br>2654<br>20<br>20<br>20<br>20<br>20<br>20<br>20<br>20<br>20<br>20<br>20<br>20<br>20                                                                                                    |
| レクサスCC<br>■ Harmonia<br>4月の日子<br>Strutt<br>BRONZE<br>★オロ<br>C-Securit<br>C-Securit<br>C-Securit<br>E-Securit<br>E-Sec                                                                                                    | (国内部)<br>(国内部)<br>(国内                                                                                                    | 19とう2月1日にあっ<br>Netropia Over<br>Netropia Over<br>Netropia Over<br>Netropia<br>20/05/2005<br>0<br>0<br>0<br>0<br>0<br>0<br>0<br>0<br>0<br>0<br>0<br>0<br>0<br>0<br>0<br>0<br>0<br>0                                                                                                    | 100g200 (20~2)<br>(201度(2010))<br>(201度(2010))<br>(2010)<br>(2010)<br>( | (数 だちょう)<br>とがます。<br>この一やり 彼です<br>下方用度                                                                                                    | •<br>•<br>•<br>•<br>•<br>•<br>•<br>•<br>•<br>•<br>•<br>•<br>•<br>•                                                                                                    | 1861 -<br>1088<br>8 (5/52)<br>8 (5/52)<br>9<br>10<br>10<br>10<br>10<br>10<br>10<br>10<br>10<br>10<br>10<br>10<br>10<br>10                                                                                                    |
| レクサスへく<br>・ Harmonia<br>4月の日本<br>SNUE<br>・ の<br>・ の<br>の                                                                                                    | (国内)<br>(日本)<br>(日本                                                                                                    | 319と22月1日にあ<br>Herroratio 70mg<br>Herroratio 70mg<br>Herroratio 70mg<br>Herroration<br>20/420-800g<br>CED/420-512, 194<br>Admit<br>2,2027A<br>(年<br>四百一七歳の)<br>現在                                                                                                    | 1840年4000~2020<br>18日期間第二日-18<br>18日期間第二日-18<br>18日<br>18日<br>18日<br>18日<br>18日<br>18日<br>18日<br>18日<br>18日<br>1                                                                                                    | (第七次1-5)<br>とのます。<br>この一下可能です<br>下可思想<br>100人<br>7年12日の一日の<br>100人<br>7年12日の一日の<br>100人<br>7年12日の一日の<br>100人<br>7年12日の一日の<br>100人<br>7年11日の<br>100人<br>7年11日の<br>100人<br>7年11日の<br>100人<br>7日の<br>100人<br>700<br>700<br>700<br>700<br>700<br>700<br>700<br>700<br>700                                                                                                    |                                                                                                    | • 1082<br>E8G<br>55538<br>9<br>9<br>9<br>9<br>9<br>9<br>9<br>9<br>9<br>9<br>9<br>9<br>9<br>9<br>9<br>9<br>9<br>9<br>9                                                                                                    |
| レクサスCC<br>■ Harmonia<br>4月の意味で、<br>SNUTS<br>BACOLO<br>1 - 7-2020100<br>* 2000<br>1 - 7-2020100<br>* 2000<br>1 - 7-2020100<br>* 2000<br>1 - 7-2020100<br>* 2000<br>1 - 702020<br>1 - 702010<br>* 2 - 702010<br>* 2 - 70200<br>* 2 - 702010<br>* 2 - 702010<br>* 2 - 702000<br>* 2 - 7020000<br>* 2 - 702000<br>* 2 - 702000<br>* 2 - 702000<br>* 2 - 70                                                                                                    | (国立) 新<br>(国主) (国立)<br>(国主) (国立)<br>(国立)<br>(国主)<br>(国主)<br>(国主)<br>(国主)<br>(国主)<br>(国主)<br>(国主)<br>(国主)<br>(国主)<br>(国主)<br>(国主)<br>(国主)<br>(国主)<br>(国主)<br>(国主)<br>(国主)<br>(国主)<br>(国主)<br>(国主)<br>(国主)<br>(国主)<br>(国主)<br>(国主)<br>(国主)<br>(国主)<br>(国主)                                                                                                    | 30とうと314(し)。<br>Herroratio Owner<br>Herroratio Owner<br>Herroration Owner<br>Distribution<br>(ロール)<br>(ロール)<br>(ロー)<br>(ロー)<br>(ロー)<br>(ロー)<br>(ロー)<br>(ロー)<br>(ロー)<br>(ロー                                                                                                    | Hausto Ori~20,<br>10日間では一てよう<br>20日前には一てよう<br>20日前には一日<br>10日<br>10日<br>10日<br>10日<br>10日<br>10日<br>10日<br>10日<br>10日<br>10                                                                                                    | (他にない。)<br>2003年7。<br>2003年7。<br>2003年7<br>第四日<br>第四日<br>第四日<br>第四日<br>2007年<br>(中日日<br>1007年<br>(中日日日)<br>1007年<br>(中日日日)<br>1007年<br>(中日日)<br>1007年<br>(中日日日)<br>1007年<br>(中日日日)<br>1007<br>(中日日日)<br>1007<br>(中日日日)<br>1007<br>(中日日)<br>1007<br>(中日日)<br>1007<br>(日日)<br>1007<br>(日)<br>1007<br>(日)<br>1007<br>(1007<br>(1007)(1007<br>(1007)(1007)(1007)(1007)(1007)(1007)(1007)(1007)(1007)(1007)(1007)(1007)(1007)(1007)(1007)(1007)(1007)(1007)(1007)(1007)(1007)(1007)(1007)(1007)(1007)(1007)(1007)(1007)(1007)(1007)(1007)(1007)(1007)(1007)(1007)(1007)(1007)(1007)(1007)(1007)(1007)(1007)(1007)(10 |                                                                                                    | • 1081 - 2882 - 2882 -                                                                                                    |
| Нателя     Нателя     Нател                                                                                                    |                                                                                                    | 30年と2月14日とあ<br>18年で2月14日の上<br>18年ではあり、19年<br>18月1日日日日<br>18月1日日日日日日<br>18月1日日日日日日<br>18月1日日日日日日<br>18月1日日日日日日<br>18月1日日日日日日<br>18月1日日日日日日<br>18月1日日日日日日<br>18月1日日日日日日<br>18月1日日日日日日<br>18月1日日日日日<br>18月1日日日日日<br>18月1日日日日日<br>18月1日日日日日<br>18月1日日日日日<br>18月1日日日日日<br>18月1日日日日日<br>18月1日日日日日<br>18月1日日日日日<br>18月1日日日日日<br>18月1日日日日日<br>18月1日日日日日<br>18月1日日日日日<br>18月1日日日日日日<br>18月1日日日日日<br>18月1日日日日日日<br>18月1日日日日日日<br>18月1日日日日日<br>18月1日日日日<br>18月1日日日<br>18月1日日日<br>18月1日日日<br>18月1日日日<br>18月1日日日<br>18月1日日日<br>18月1日日日<br>18月1日日<br>18月1日日日<br>18月1日日日<br>18月1日日<br>18月1日<br>18月1日<br>18月1日<br>18月1日日<br>18月1日<br>18月11日<br>18月11日<br>18月111日<br>18月1111111<br>18月1111111111111111111                                                                                                    | 1843年のワーンだ。<br>2015年1月1日<br>2015年1月1日<br>2015年1月1日<br>1月1日<br>1月1日<br>1月1日<br>1月1日<br>1月1日<br>1月1日<br>1月1日                                                                                                    | (電気をし、)<br>となるます。<br>この一下可能です<br>下の用意<br>第二、シントの<br>第二、シントの<br>前の<br>の<br>の<br>の<br>、<br>の<br>、<br>マンパ<br>ス<br>す。<br>、<br>の<br>、<br>マンパ<br>ス<br>す。<br>、<br>の<br>、<br>、<br>の<br>、<br>の<br>、<br>の<br>、<br>ス<br>の<br>、<br>、<br>の<br>、<br>の<br>、<br>、<br>の<br>、<br>、<br>の<br>、<br>、<br>の<br>、<br>・<br>、<br>の<br>、<br>・<br>、<br>・                                                                                                    | 1857-02-<br>3<br>0<br>10<br>10<br>10<br>10<br>10<br>10<br>10<br>10<br>10<br>10<br>10<br>10<br>1                                                                                                    | • 1002<br>24(2) - 2<br>24(2) - 2                                                                                                    |

**G-Linkサイト** ※車種・年式により表示画面は異なります。

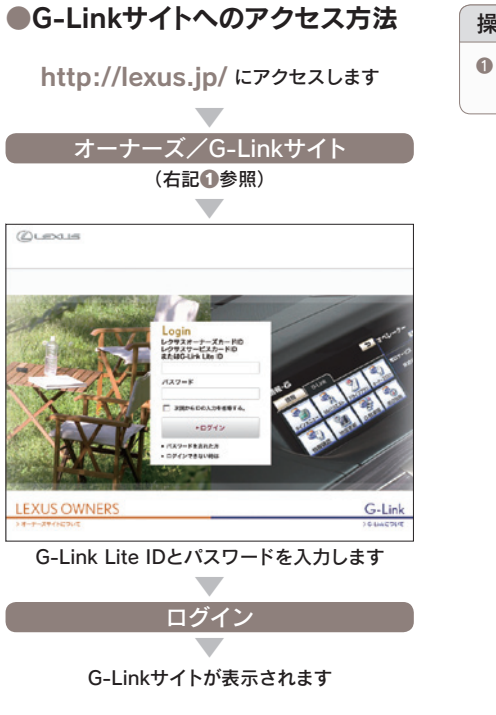

### 操作の補足説明

● 画面右上にある [オーナーズ/G-Linkサイト]をクリックしてください。

次のページに続く→

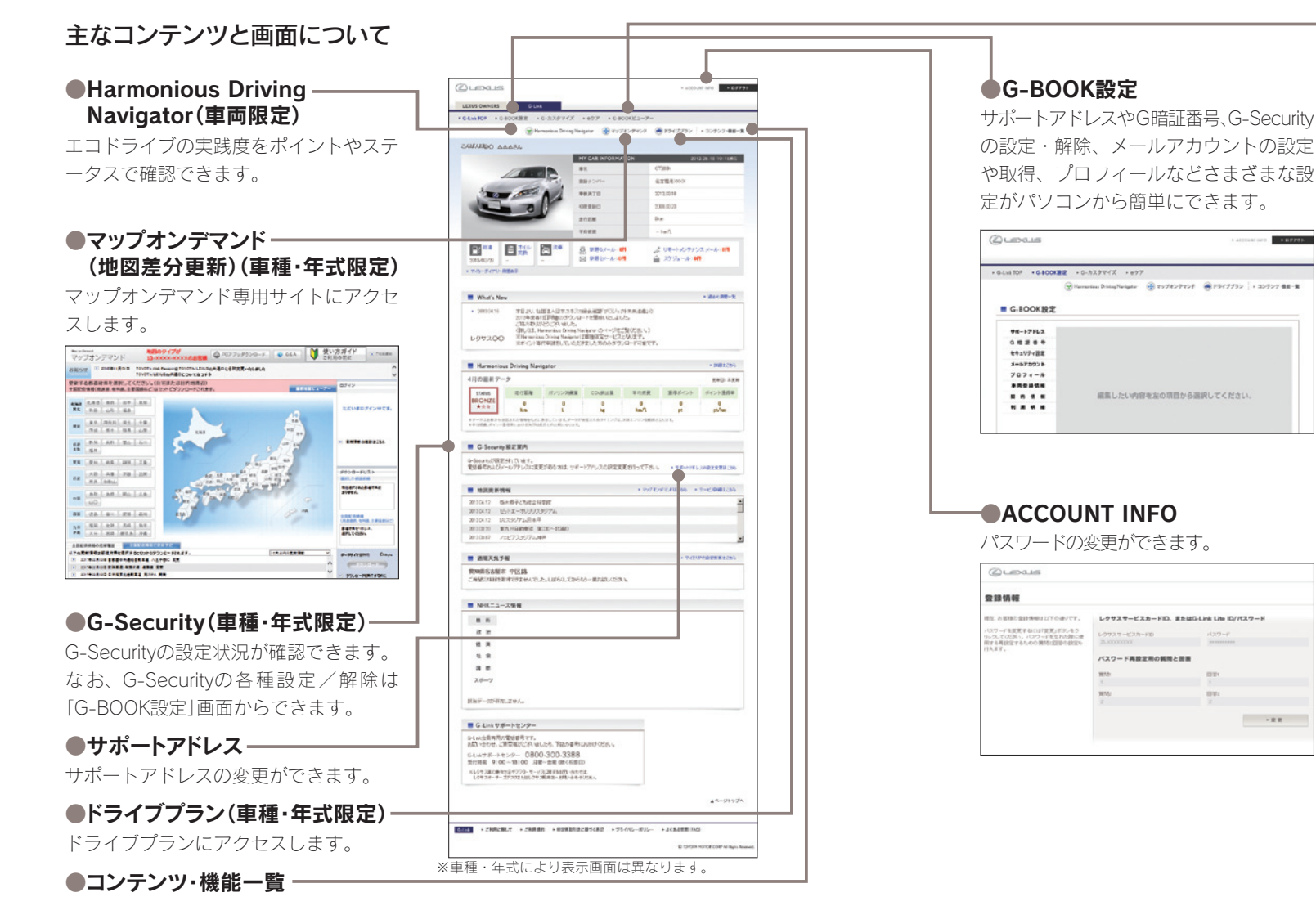

利用できるコンテンツや機能の最新情報 が確認できます。

●G-BOOKビューアー

+ 5-Lok 10P + 6-800KBE + 6-82994% + 877 + 6-800KK2-7

さ 4前へ 次へ)

0-000(高利止ールフアレスがらメールギルパーから利用できます。

(a-steame) (a-steame) (a-steame) (mma-steamen)

■ Eメールアリバー

= Gスケジュール

18.8

車載機(ナビ)と同じようにボタン選択で

(※) Harmonica Driving Narigeter (※) マップオンフマンド (※) ドライブブラン (+ コンアンソーロロー)

さまざまな操作や設定ができます。

(車種·年式限定)

CLEXUS

G-800Kビューアー

### ドライブルートを作成し、車載機(ナビ)へ送信(車種・年式限定)

# ドライブプラン

携帯電話やスマートフォン、パソコンで ドライブのルートを作成し、ルートの走 行距離や渋滞を考慮した予想所要時間の 確認ができます。作成したルートは修正 や編集が可能です。また、作成したルー トを車載機(ナビ)で呼び出してルートに 設定し、実際にドライブすることができ ます。

◎出発時刻案内を設定しておくと、指定した時刻にル ート周辺の道路交通情報をメールでお知らせします。 ◎1つのルートに最大5ヶ所のスポットを設定できま す。 ◎作成したルートには名前を付けて保存ができます。

◎最大100ルートまで登録できます。

### ●ドライブプランのアクセス方法

G-Linkサイト(本誌54P)からアクセス してください。

| _ |                |
|---|----------------|
| 1 | パソコンでドライブの目的地を |
|   | 検索する           |

■ご利用の流れ(パソコン)

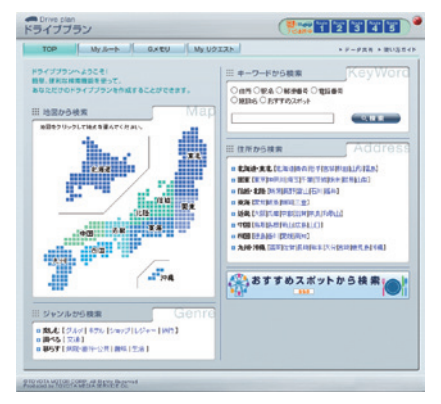

お好みの検索方法を選んで目的地を決定し てください。

### 2 ドライブルートを決める

| Myリクエスト設定                            |     | MyReque                             |
|--------------------------------------|-----|-------------------------------------|
| Myリクエスト登録替え<br>キリクエストで見録せんのクランクを見ませま | 27. |                                     |
| CONTRACTORY OF PERMIT                | LEF | NET HETCHER STRUCTURE OF STRUCTURE. |
| 1071210387 2011007811<br>283662722   |     | 登録可能な シアンク                          |
| 日本地図のこれとり使用にす                        | 6   | 9805/03:9805/08                     |
| 目標将軍へ名作的協力以合                         |     | THE REPAIR                          |
| 目標採業内認定地限2010年                       |     | E304(2)-7/88                        |
| ##NHK=x=2,##D                        |     | 110000(11x=7/168)                   |
| 24-2014-24-2940                      |     | 国际教育44公共上一次法律部                      |
| <b>过这大法国社一成</b> 团                    |     | NEW                                 |
| d35次进M48-来进d                         |     | 1047770/ 4-11                       |
| <b>米朱予唯:今日年日</b>                     | 10  | F3(777) A-12                        |
| 21-77-251-中国法明生活起制                   |     | ドライザブラン ルートコ                        |
| 7~77/27~中国19月日日中内                    | E E | F549950 A-14                        |
| 151993/                              | 0   | P549990 A-15                        |
|                                      | _   |                                     |
|                                      |     | B #95105                            |

地点が決まったら、地点ナンバーを選んで 登録してください。

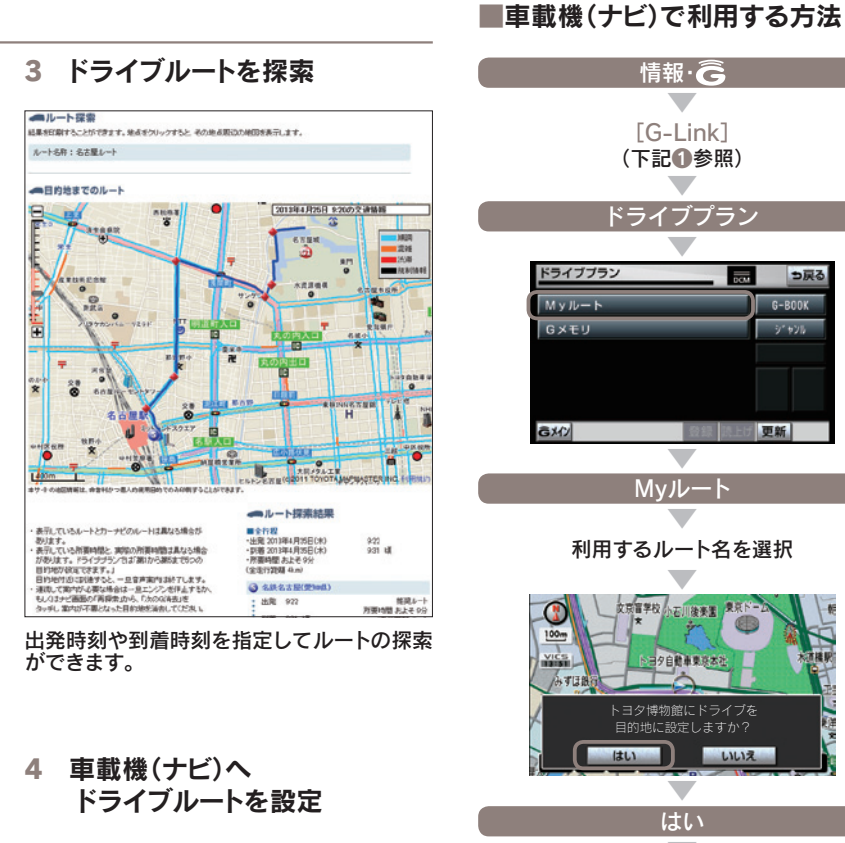

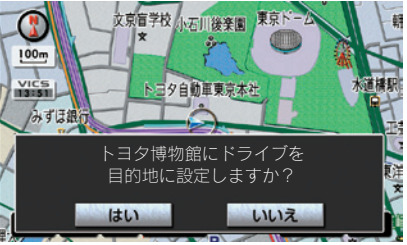

パソコンなどで作成したルートを車載機(ナ ビ)へダウンロードできます。

詳しくは、G-Linkサイトの『ドライブプランの使い方ガイド』をご確認ください。

次のページに続く→

情報·Ĝ

[G-Link]

(下記1)参照)

ドライブプラン

Myルート

利用するルート名を選択

文売留学校 小石川後奏置 東京ドー

日夕自動車東遊太社

トヨタ博物館にドライブを 目的地に設定しますか?

車載機(ナビ)にルートが設定されます

● 該当するボタンがG-Link画面に表示されて

[<]で画面をスクロールしてください。

いない場合は、画面の左右の [>] もしくは

はい

操作の補足説明

っ戻る

G-BOOK

9° 975

DCM

2018 IALD 更新

(EB)

いいえ

ドライブブラン

Myルート

Gメモリ

GX//

※車種・年式により実際の画面と異なります。

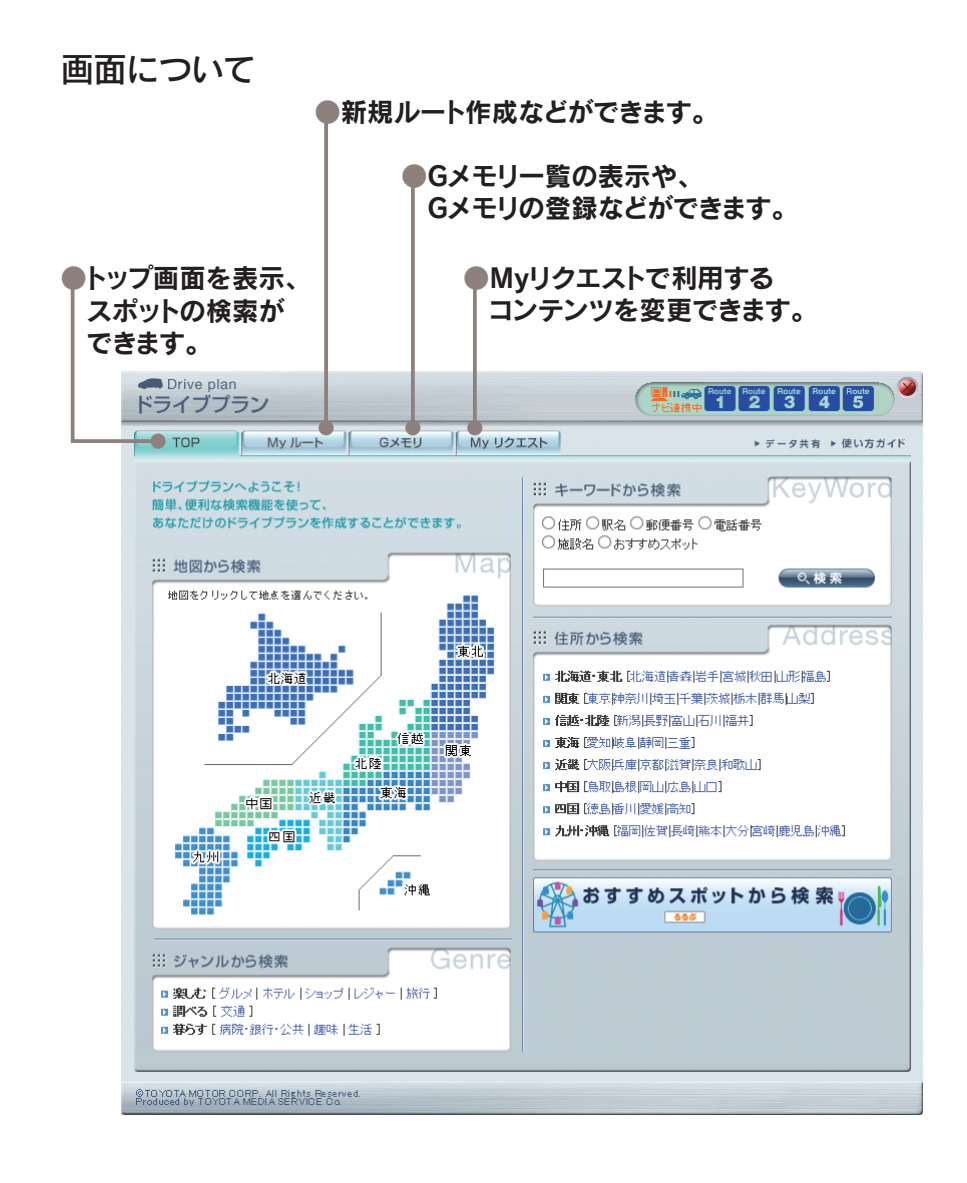

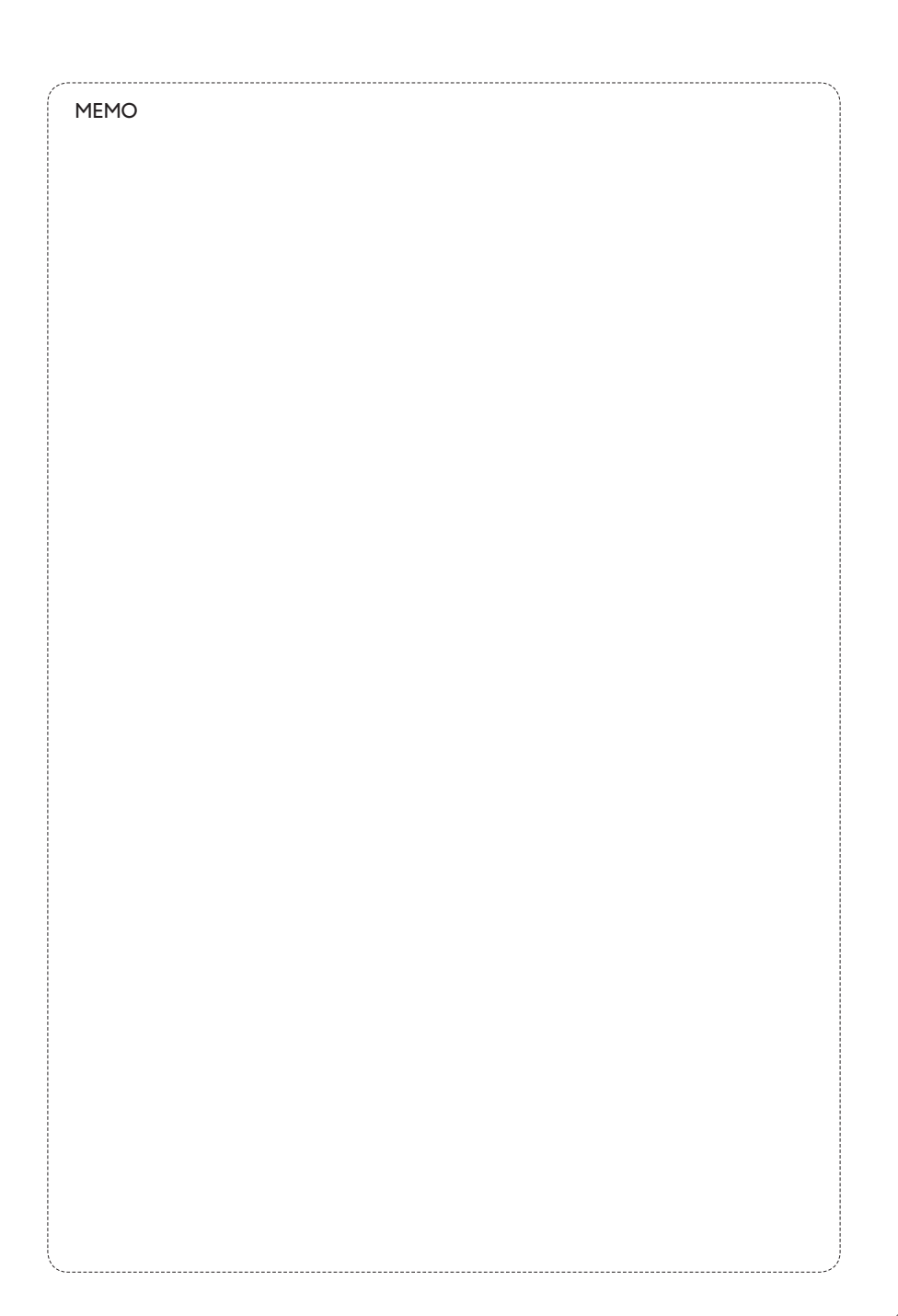

### G-Link Liteの継続更新について

G-Link Liteは1年ごとに自動更新となります。有効期間満了月の20日までに、 G-Link Lite利用契約を継続しない旨の意思表示をG-Linkサポートセンターにご連絡 いただくか、車載機(ナビ)から解約手続きをしていただかないと、自動的に契約が更 新されますのでご注意ください。

### ▲ 注意 契約期間の途中でG-Link Lite契約を解約した場合、 基本利用料の返金はございません。

### ●継続プラン・料金

G-Link Liteプラン 毎間利用料 = 17,000円(税込)

### お車を手放すときの注意点

| ▲ 注意   | お車を手放すときにはお    | 客様の大切な情報を保護する  |
|--------|----------------|----------------|
|        | ために、必ず車載機(ナ)   | ビ)から下記の手続きをおこな |
|        | ってください。        |                |
| G-Link | Liteの解約手続きをする( | ●個人情報の初期化をする   |

### ■車載機(ナビ)での操作方法

※操作方法は車載機(ナビ)により一部異なります。

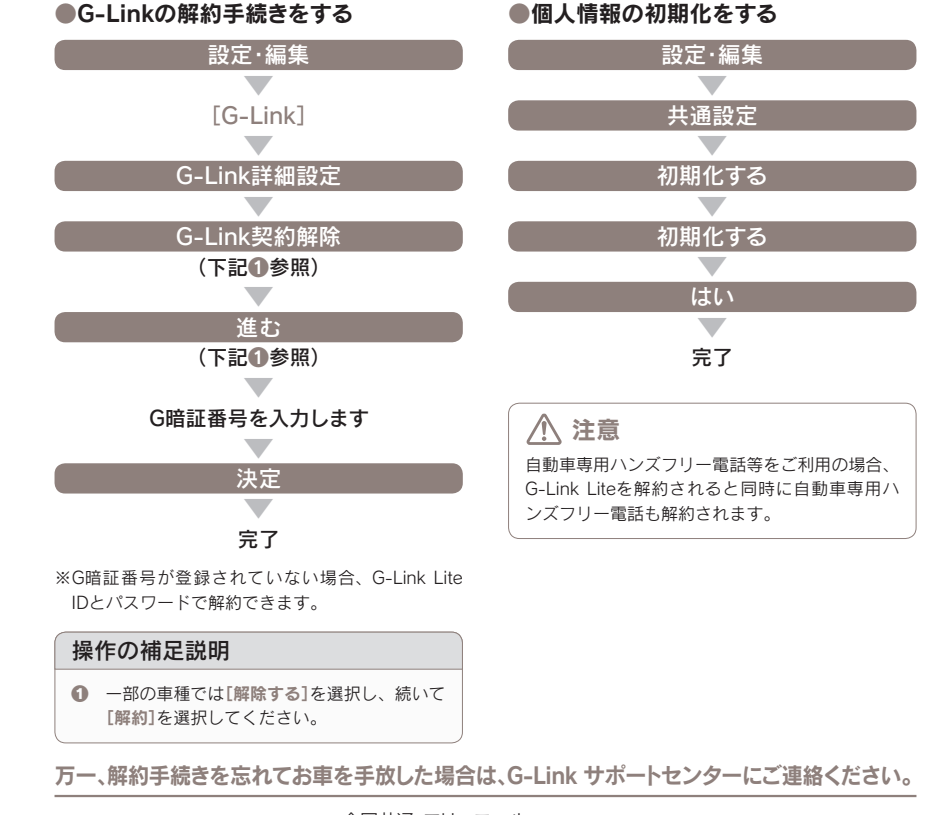

### よくあるご質問について

よくある質問を掲載しています。G-Link Liteについてご不明な点がございましたら、 G-Linkサポートセンターにお問い合わせいただくか、ナビゲーションシステム取扱 説明書をご覧ください。

### ID、パスワードについて

### パスワードを忘れてしまった場合は どうしたらいいですか?

G-Linkサイトログインページの「パスワ ードを忘れた方」より新しいパスワード を設定いただけます。また、パスワード 再設定時にお答えいただく回答を忘れた 場合は、登録されているEメールアドレ スへ通知または登録住所へ郵送いたしま す。なお、車載機(ナビ)からもパスワー ドの再設定ができます。詳しい再設定の 方法は本誌72Pの「パスワードの変更」 をご覧ください。

### ● パスワードは変更できますか?

パスワードは (英数字6桁~20桁) に変 更できます。セキュリティのためパスワ ードは定期的に変更することをおすすめ します。変更は車載機(ナビ)のほか、パ ソコンからもできます。詳しい変更方法 は本誌72Pをご覧ください。

### G暗証番号を忘れた場合は どうしたらいいですか?

車載機(ナビ)またはG-Linkサイトの 「G-BOOKビューアー」から、新たに4桁 の数字をご登録ください。また、携帯サ イトにてG暗証番号ログインをご利用の 際には、携帯サイトから「G暗証番号ロ グインの登録」をおこなってください。

### ・重を乗り換えた場合、新しいレクサス車 でも同じIDで引き続きG-Link Liteを 利用できますか?

ご利用いただけません。お乗り換えの 車がG-Link Lite対応のレクサス車の場 合でも前の車でご利用いただいていた G-Link Lite を引き継き同D でご利用い ただくことはできません。お手数ですが、 新しいお車で新規にご契約ください。

### マップオンデマンド

### ● 自動更新されるエリアを知りたい。

全国の高速道路・有料道路と自宅周辺 (80km四方/細街路は10km四方)と目 的地周辺(10km四方)です。

### ● 自動更新されるエリア以外の 地域の地図を更新したい場合 はどうしたらいいですか?

更新したい地域の地図データをG-Link サイトのマップオンデマンドページか らダウンロードし、地図更新メディア (CD-R / DVD-R / USBメモリー/地 図SDのいずれかにダウンロードデータ を保存して作成)を車載機(ナビ)にコピ ーする方法と、マップオンデマンドサポ ートデスクにお電話いただき、地図更新 DVD (1枚1,800円(税込・送料含む)) を注文する方法があります。

※ダウンロードに関する詳細はマップオンデマンドダ ウンロードサイトをご確認ください。
※ご利用は、マップオンデマンドのサービスご利用期 間内に限ります。

# 自宅周辺の地図が 更新されない。

車載機(ナビ)に自宅が登録されていない と自宅周辺の地図が更新されません。登 録方法についてはナビゲーションシステ ム取扱説明書をご覧ください。

### 地図更新ボタンが 表示されていたが、そのまま エンジンを切った場合、 地図の更新はどうなりますか?

更新をしないでエンジンを切った場合や 更新の途中でエンジンを切った場合は、 次のエンジン/ハイブリッドシステム始 動時に自動的に更新されます。

# 地図更新をしている間も 車載機(ナビ)は使用できますか?

車載機(ナビ)は通常通りご利用いただけ ます。ただし、地図更新ボタンを選択し た後、10秒~20秒間はG-Linkをご利用 できません。

### マップオンデマンドは いつまで利用できますか? また、期間を延長するには どうしたらいいですか?

お車の初度登録日をサービス利用開始と し、3年間ご利用いただけます。4年目以 降は、最新版地図ソフトを購入いただき 「全更新」することで、「全更新」の実施日 から2年間マップオンデマンドをご利用 いただけます。詳しくは本誌39Pをご覧 ください。

※通信による自動更新には G-Link Lite 契約が必要です。
※マップオンデマンドのご利用期間は、地図更新画面にてご確認いただけます。

### G-Link Liteを利用継続すれば 4年目以降もマップオンデマンドは 使えますか?

G-Linkの契約にマップオンデマンドは 含まれておりませんので、G-Linkを利 用継続してもマップオンデマンドはご利 用いただけません。別途、マップオンデ マンド対応の最新版地図ソフトをご購入 ください。なお、マップオンデマンド対 応の最新版地図ソフトを購入いただいて も、G-Linkの利用継続をしないと、通 信による地図の自動更新はできません。 パソコンでインターネットから地図デー タをダウンロードして、地図更新の操作 を行ってください。

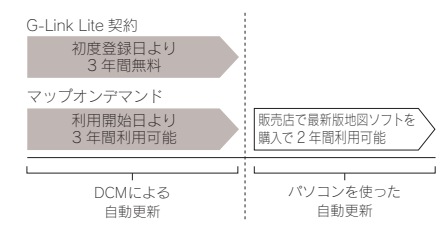

### その他のサービス

# ⑥ Gルート探索を自動で 更新するにはどうしたらいいですか?

Gルート情報を自動継続(自動取得)する 設定をおこなえば、ルート案内中に、以 下のタイミングで自動的にセンターに接 続し、Gルート情報を取得することがで きます。

●高速道路の乗り降りの直前やJCTの手
 前

●一般道走行中、20分毎に定期更新(車
 種・年式により異なります)

# プローブ情報でセンターに 送信される情報はどんなものですか?

道路情報、車両位置情報、走行時間など です。なお、個人を特定する情報は含ま れておりません。

### ・● 最近、うっかり通知の メールが届かなくなった。

サポートアドレスの登録内容に誤りがあ るとメールは届きません。携帯電話のア ドレスを変更された場合は忘れずに変更 ください。また、携帯電話で迷惑メール 拒否の設定をされている場合もメールが 届きません。

### うっかり通知やアラーム通知を 一時的に停止したい。

点検や修理などで販売店に入庫する場合 や立体駐車場に駐車する場合など一時的 にG-Securityのサービスを停止すること ができます。アラーム通知の設定を解除 した場合は、再度設定するのを忘れない でください。うっかり通知は2時間経過 後に自動的に再設定されます。設定およ び解除(一時停止)の方法についてはナビ ゲーションシステム取扱説明書をご覧く ださい。

### ヘルプネットスイッチパネルの 緑の表示灯が点灯しない。

ヘルプネットスイッチパネルの緑の表示 灯が点灯していないと、ヘルプネットを 利用できません。G-Linkサポートセン ターにご相談ください。

※ヘルプネット(ワンタッチタイプ)の車種には、ヘル プネットスイッチパネルの装着はありません。

# ● 車載機(ナビ)に「新着のオシラセがあります」と表示されました。

センターからのお知らせが到着していま す。画面の[読上げ]を選択するとお知ら せを読上げます。センターからのお知ら せは、コンテンツやキャンペーン等の新 着情報や、一時的なサービス停止などサ ービスをご利用いただく上で必要な情報 を音声で読上げます。

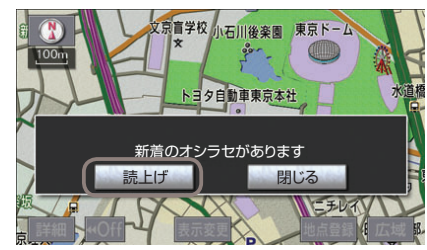

# ニックネームとは何ですか? どんなときに使うのですか?

G-Link Liteにて、お客様の「別名」と してご利用いただける名前のことです。 「Harmonious Driving Navigator」におい て、ニックネームはサイト内での各種ラ ンキング表示などで使用します。ニッ クネームを使用することにより、プラ イバシーを公開することなく安心して G-Link Liteをご利用いただけます。

### ニックネームはどうすれば 取得できるのですか?

ニックネームの種類により登録方法が異 なります。すでに他のお客様が登録され ているニックネームはご登録いただけま せん。また、ニックネームは一度登録す ると変更できませんのでご注意ください。

### ●[Gメール]や[フレンドサーチ]で使用 するニックネームの登録

車載機(ナビ)またはG-Linkサイトの 「G-BOOKビューアー」からプロフィー ルを登録することによりニックネームを 取得できます。詳しい手順は本誌77P をご覧ください。

 「Harmonious Driving Navigator」 で使用するニックネームの登録
 以下の手順にてG-Linkサイトからご登録いただけます。

[Harmonious Driving Navigatorのト ップ] → [ニックネームの登録・切替] → [ニックネームで参加する]を選択し、希 望のニックネームを入力→[決定]→ニッ クネーム登録完了。

※すでに他のお客様が登録されているニックネームは ご登録いただけません。また、ニックネームは一度 登録すると変更できませんのでご注意ください。

### Myリクエストはどんな機能ですか?

よく使う検索条件をあらかじめ登録して おくと簡単な操作で情報を取得すること ができます。納車時に主要なコンテンツ が登録されています。車載機(ナビ)の[設 定・編集]もしくはG-Linkサイトの[ド ライブプラン→Myリクエスト]から並 び替えや編集ができます。

### 契約/解約/変更

# ● 車を手放す場合は どうしたらいいですか?

お車を手放すときにはお客様の大切な情報を保護するために、必ずG-Link Liteの解約手続き、車載機(ナビ)の個人情報初期化をおこなってください。これらの手続きをおこなわないとお客様のデータが車載機(ナビ)に残ったままになってしまいます。必ず手続きをお願いします。詳しくは本誌63Pをご覧ください。

※万一、解約手続きをお忘れになり、お車を手放され た場合はG-Linkサポートセンターにご連絡くださ い。

# G-Link Liteを途中解約した場合、 利用料金は返金されますか?

契約期間途中の解約であっても利用料 は返金されません。また、本誌63Pの G-Link Lite解約手続きをされた場合、 解約処理は即日おこなわれます。契約期 間が残っていても使えなくなります。

### G-Link Lite基本利用料や有料コンテ ンツ利用料などの支払方法は?

各種クレジットカードのみのご利用となります。

### ● 利用料金の支払日はいつですか?

クレジットカードでのお支払いは、当月 分のご利用金額を月末にまとめて決済い たします。カードご利用金額の引き落と しは、お客様と各カード会社との約定に 基づきますので、カード会社へお問い合 わせください。

### 携帯電話/ハンズフリー

### ・車載機(ナビ)にハンズフリー設定が できる機種が知りたい。

車載機(ナビ)と携帯電話はBluetooth® で接続します。ただしBluetooth®対応 の機種であっても接続できない場合があ ります。対応機確認機種についてはホー ムページ(http://lexus.jp/)でご確認くだ さい。

また、設定方法や操作方法はナビゲーションシステム取扱説明書をご確認ください。

### ●携帯電話を機種変更した場合は どんな設定が必要ですか?

携帯電話を車載機(ナビ)に登録し接続の 設定と機種変更前の携帯電話の登録を車 載機(ナビ)から削除操作をおこなってく ださい。携帯電話は最大5台まで登録が でき、切り換えてハンズフリー通話に利 用できます。また、G-Link携帯サイト のG暗証番号ログインの設定をして利用 されていた場合は、新しい携帯電話で再 度、G暗証番号ログインの登録をお願い します。詳しくは本誌47Pをご覧くだ さい。

### メールアドレスを変更した場合は どんな設定が必要ですか?

携帯電話のメールアドレスを変更された 場合はサポートアドレスの変更とテスト メールの送信および受信の確認をお願い します。変更方法は本誌24~25Pをご 覧ください。メールアドレスの変更をお 忘れになるとお車のアラーム通知が作動 した場合など緊急時のご連絡ができなく なるほか、うっかり通知やドライブプラ ンなどの通知メールが届きません。

# ・自動車専用ハンズフリー電話 (有料オプション)の 利用料金を知りたい ・

自動車専用ハンズフリー電話のご利用 にはG-Link申込書でのお申し込みと事 務手数料(1,620円(税込))が必要です。 また、別途、下記の月額基本利用料と通 話料が必要です。auの携帯電話やスマ ートフォンをお持ちなどauと契約があ る場合は割引が適用されます。

[auとの契約がある場合] 基本利用料 月額540円(税込) 通話料 1分あたり43.2円(税込)

### [auとの契約がない場合] 基本利用料 月額1,620円(税込) 通話料 1分あたり75.6円(税込)

# 自動車専用ハンズフリー電話の 契約を解約したい。

解約につきましては、書面での手続きと なりますので、G-Linkサポートセンタ ーにご連絡ください。

### 通信/その他

### ・ センターに接続できません。

電波の受信状態をご確認ください。受信 状態の悪い場合は通信可能エリアをご確 認の上、受信状態のよい場所にお車を移 動させてください。なお、通信状況はさ まざまな要因で変動します。通信可能エ リア内にいれば、常に通信が可能という わけではありません。また、ヘルプネッ トでの緊急通報中は、ヘルプネットセン ターおよび救援機関からの電話による問 い合わせに備えて、センターに接続でき ません。

### ● DCMの通信速度と 通信可能エリアについて知りたい

G-Link専用通信モジュール(DCM)では、 "CDMA2000 1xEV-DO"を通信方法に 採用し、最大2.4Mbpsという高速通信 を実現しています。通信可能エリアにつ いては、KDDI 株式会社(au)が提供す るCDMA1x / CDMA 1x WIN方式と同 等です。通信可能エリアについては、同 社のサービスエリア図などをご参照くだ さい。 ※車種により異なります。

### ● 通信が混雑してアクセスできない。

以下の原因により、通信ができなかった と考えられます。 [主な原因] ●サービスエリア圏外にいる ●認証に失敗した ●通信環境が悪い ●通信機器の接続状態に異常がある

しばらくしてから車両停車位置を変え、 画面に表示されている**[更新]**を選択して ください。

# 突然、必要なデータの ダウンロードがはじまった。

車載機(ナビ)に必要なデータをダウンロ ードしています。そのままエンジンを切 らずにお待ちください。故障や異常では ありませんので、通常走行可能です。ダ ウンロードが終われば画面は元に戻りま す。

# バッテリーをはずした時に 何か操作は必要ですか?

バッテリーの取り外しや交換などを行っ た際、車載機(ナビ)側に保存されている 情報に一部不具合が生じる場合がありま す。バッテリーを再度取り付け、エンジ ンを始動(ACC-ON)したあと、以下の操 作手順で車載機(ナビ)のアプリケーショ ンをアップデートしてください。詳しく は、ナビゲーションシステム取扱説明書 をご確認ください。

### ●必要なデータのダウンロード方法

※操作方法は車載機(ナビ)により一部異なります。

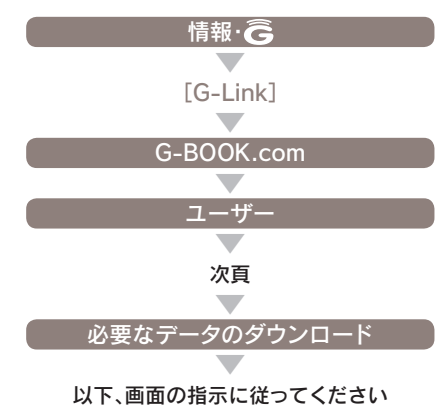

### 主要なボタン操作一覧

### 各コンテンツの操作方法はナビゲーションシステム取扱説明書をご覧ください。 ※操作方法は車載機(ナビ)により一部異なります。

支払いに使用する G暗証番号の登録・変更 パスワードの変更 クレジットカードの変更 情報·Ĝ 情報·Ĝ 情報·Ĝ [G-Link] [G-Link] [G-Link] メインメニュー メインメニュー メインメニュー G-BOOK.com G-BOOK.com G-BOOK.com ユーザー ユーザー ユーザー 会員情報/ 会員情報/ 会員情報/ 利用契約変更·解約 利用契約変更·解約 利用契約変更·解約 会員情報の確認・変更 利用契約の確認・変更 利用契約の確認・変更 G暗証番号の変更 利用契約内容の変更 パスワードの変更 G-Link Lite IDとパスワード G暗証番号の入力 画面の指示に従って を入力 変更ください 決定 決定 □□ 知識 支払方法 パスワードの変更はG-Linkサ 終了 イトの「ACCOUNT INFO」、携 帯サイトの [G-BOOKビューア 変更 - |、LEXUS smartG-Linkのメ ニュー画面の[設定]からもでき クレジットカード ます。 画面の指示に従って 変更ください

| 操作の補足説明     | ■の補足説明                    |  |
|-------------|---------------------------|--|
| 車載機(ナビ)により、 | メニュー画面の「設定・編集」からの操作も可能です。 |  |

| 自動車専用ハンズフリー<br>電話の解約              | ルート案内中に<br>Gルート探索を利用する          | 渋滞予測で<br>所要時間を確認する                                                                                                    |
|-----------------------------------|---------------------------------|----------------------------------------------------------------------------------------------------|
| 情報・<br>「G-Link]<br>メインメニュー        |                                 | 車載機(ナビ)に目的地を設定<br>情報· <b>ご</b><br>[情報]                                                                                                    |
| G-BOOK.com<br>ユーザー                | 再探索                             | 法滞予測                                                                                                    |
| コンテンツ購入履歴/解約<br>自動車専用電話<br>契約内容確認 |                                 |                                                                                                    |
| 解約<br>G暗証番号を入力<br>決定              | Gルート採索<br>案内開始<br>完了            | 新要時間  東在地 17:23  現在地 17:23  同時間  「日候湖 190分(19:33篇)  「日候湖 120分(19:33篇)  「日候湖 120分(19:33篇)  「日候湖 120分(19:33篇)  「日候湖 120分(19:33篇)  「日候湖 120分(19:33篇)  「日候湖 120分(19:33篇)                                                                                                    |
| 決定 設定完了                           | Gルート探索の<br>自動取得の設定              | Image: Second state         Image: Second state         Image: Second state |
|                                   | 設定・編集 ナビ詳細設定                    | 表示されます                                                                                                    |
|                                   | ルート系設定<br>、<br>洗滞考慮探索設定<br>変更する |                                                                                                    |
|                                   | Gルート自動継続<br>する<br>完了            |                                                                                                    |

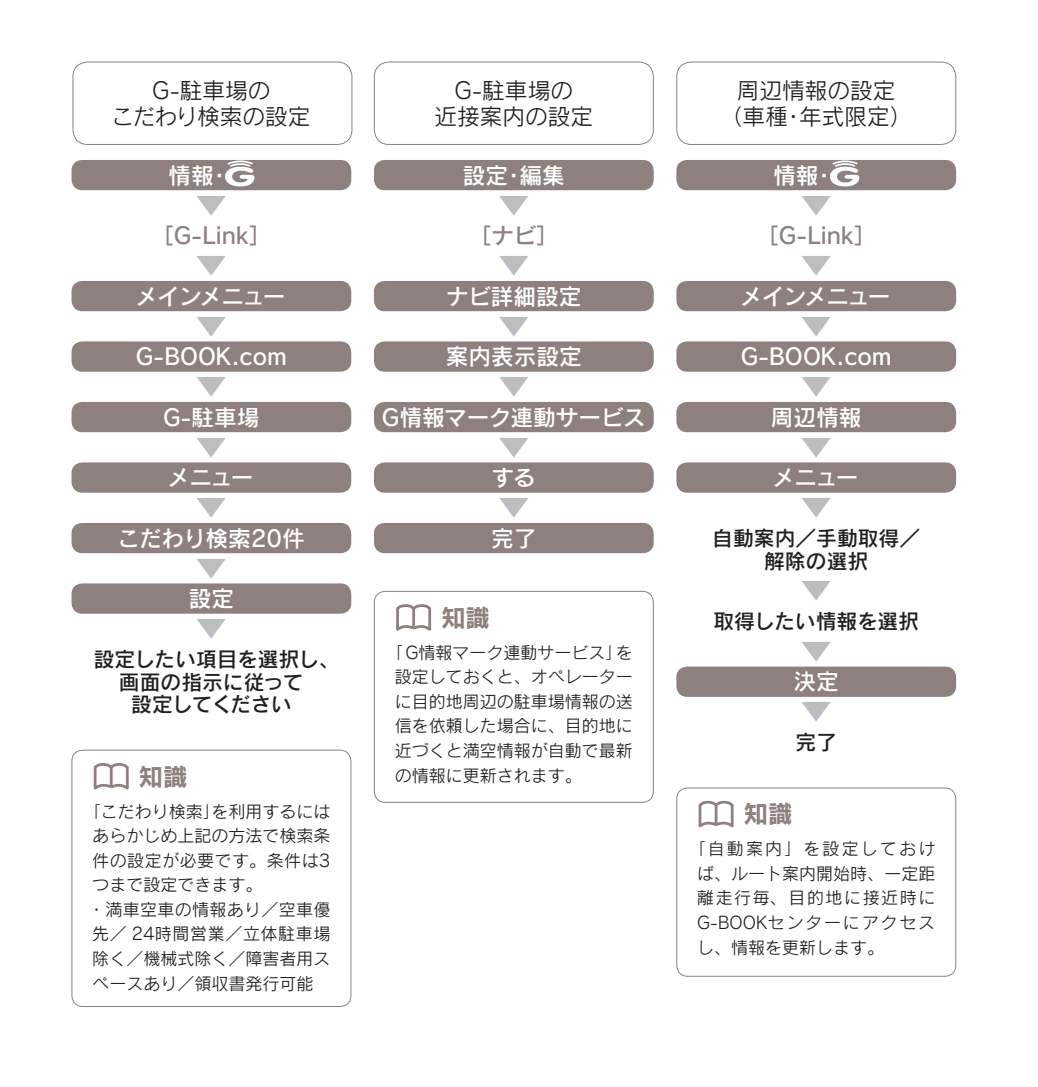

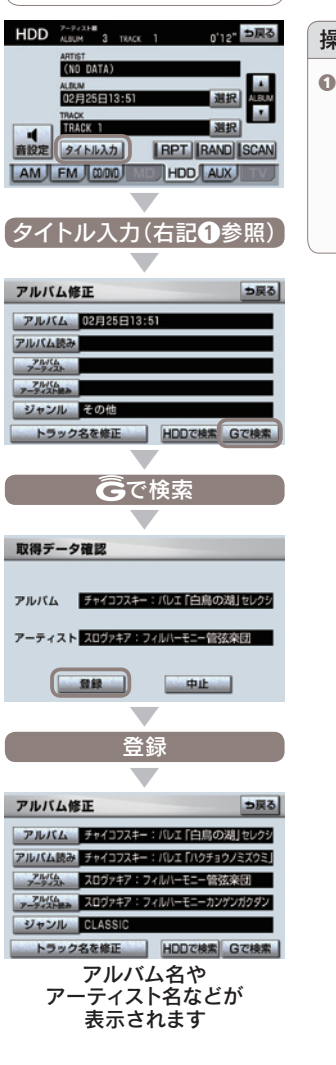

CDタイトル情報取得を

利用する

### 操作の補足説明

サウンドライブラリの画面に[タイトル入力]ボタンが表示されない車 載機(ナビ)の場合は以下の手順で「アルバム修正」画面を表示させてく ださい。

[設定・編集]スイッチ→[オーディオ]→[サウンドライブラリ編集]→ アルバムの[修正]→録音したアルバムを選択(「その他」のジャンルの フォルダの中に、タイトルが録音日時で表示されています)→アルバ ム修正画面が表示されます。

| Eメールデリバーの<br>自動車専用アドレスの取得                         | 自宅のパソコン等で利用<br>しているメールアドレスを<br>車載機(ナビ)に登録 | 自動読上げアカウントの<br>設定                                              |
|---------------------------------------------------|-------------------------------------------|----------------------------------------------------------------|
| 情報·Ĝ                                              | 情報·Ĝ                                      | 情報·Ĝ                                                           |
| [G-Link]                                          | [G-Link]                                  | [G-Link]                                                       |
| メインメニュー                                           | メインメニュー                                   | メインメニュー                                                        |
|                                                   |                                           |                                                                |
|                                                   |                                           |                                                                |
| EX-ル                                              | EX-L                                      |                                                                |
| -L=×                                              | -EZX                                      | -EZK                                                           |
| G暗証番号入力                                           | G暗証番号入力                                   | G暗証番号入力                                                        |
| 決定                                                | 決定                                        | 決定                                                             |
| アカウント一覧                                           | アカウント一覧                                   | アカウント一覧                                                        |
| 設守                                                | 設守                                        | 設守                                                             |
|                                                   |                                           |                                                                |
| デフォルトアカウント<br>の取得                                 | 新規アカウントの登録                                | 目動読上げアカウント<br>の設定                                              |
| 進む                                                | アカウントIDやパスワード等を入力                         | アカウントを選択                                                       |
| 進む                                                | 決定                                        | 進す;                                                            |
|                                                   | テスト                                       |                                                                |
|                                                   | 決定                                        | π J                                                            |
| <b>レム ハロボ</b><br>デフフォルトアカウントを取得                   | 進 <i>す</i> ;                              |                                                                |
| 後にメールアトレス (@の前の<br>部分) をお好きなものに変更で<br>きます。        | 完了                                        | 自動読上りアカワントに設定す<br>るとメールの新着を車載機(ナ<br>ビ)がお知らせし、メールの内<br>容を読上げます。 |
| (二) 知識                                            |                                           |                                                                |
| 設定はご利用プロバイダーから送付<br>般に「受信メールサーバーの種類」に<br>「110」です。 | されている書類で確認ください。一<br>「POP3」、「サーバーポート番号」は   |                                                                |

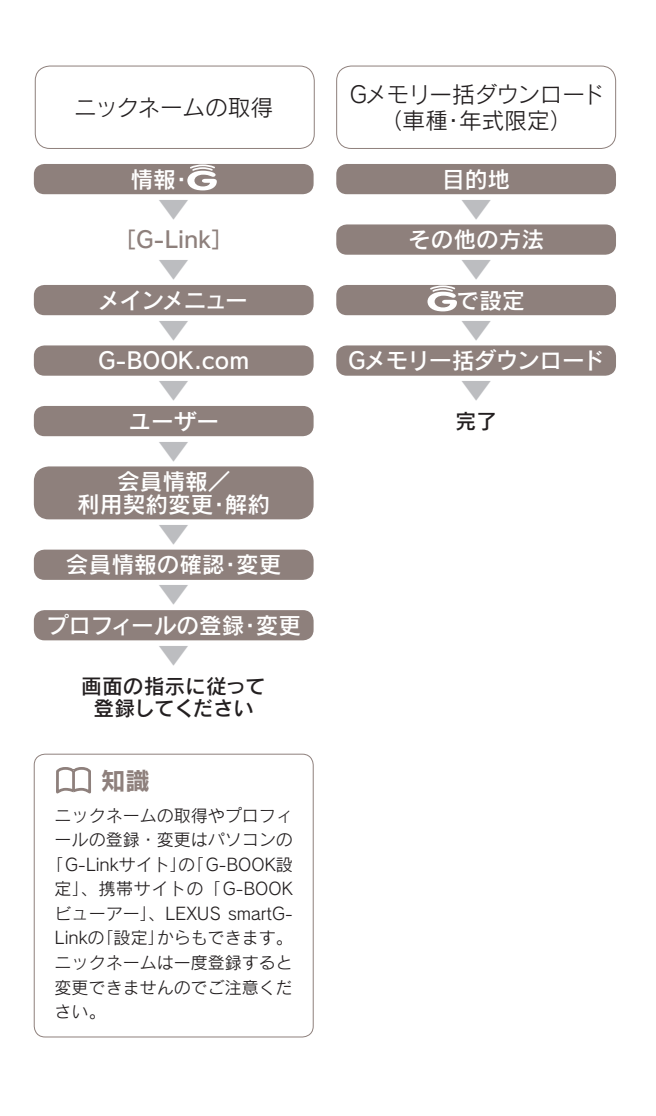

※車種・年式により操作方法は異なります。

76

※携帯メールは登録できません。